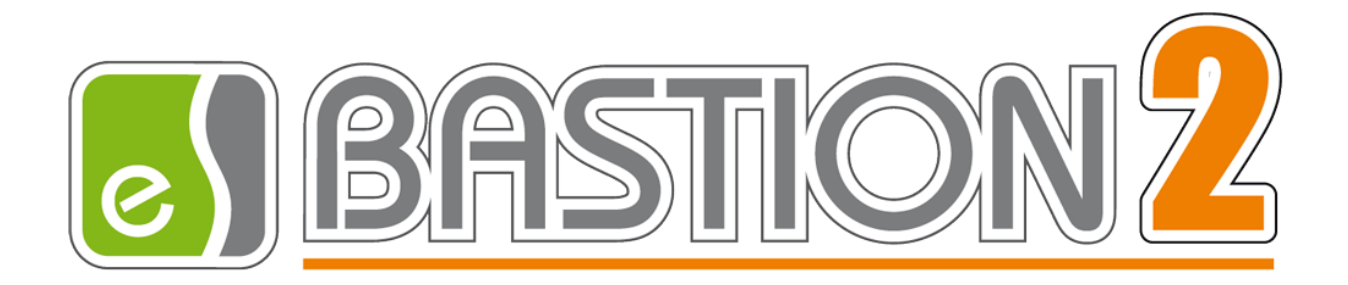

# Бастион-2 — Esmi FX Net Версия 1.0.1 Руководство администратора

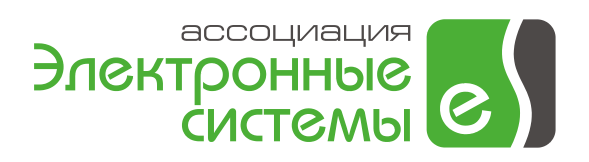

Самара, 2015

# Оглавление

| 1 | ОБЩИ                                            | Е СВЕДЕНИЯ                                                                                                    | 1           |
|---|-------------------------------------------------|----------------------------------------------------------------------------------------------------|-------------|
| 2 | РАБОТ                                           | А ДРАЙВЕРА В ШТАТНОМ РЕЖИМЕ                                                                                                    | 1           |
|   | 2.1 Инд<br>2.2 Соо<br><i>2.2.1</i>              | икация состояния устройств на планах<br>Бщения драйвера<br>Лицензирование                                                                                                    | 3<br>6<br>6 |
|   | 2.2.2<br>2.2.3<br>2.2.4<br>2.3 УПР/<br>2.4 ПЕР/ | Сообщения восстановления и потери связи с пожарными станциями<br>Сообщения, связанные с выполнением команд управления оператора<br>Сообщения получения текущего состояния устройств<br>АВЛЕНИЕ УСТРОЙСТВАМИ |             |
| 3 | JCTAH                                           | ОВКА И КОНФИГУРАЦИЯ СИСТЕМЫ                                                                                                    |             |
| J | 3.1 Быс                                         | ТРЫЙ СТАРТ                                                                                                    |             |
|   | 3.1.1<br>3.1.2                                  | Конфигурирование пожарных станций<br>Добавление драйвера «Бастион-2 – Esmi FX Net»                                                                                                    |             |
|   | 3.1.2<br>3.1.2                                  | 2.1         Добавление драйвера в Бастион версии 2.0.4           2.2         Добавление драйвера в Бастион версии 2.0.5 и выше           2.3         Добавление драйвера в Бастион версии 2.0.5 и выше      |             |
|   | 3.1.3<br>3.1.4<br>2.1.5                         | Загрузка конфигуратора ораивера «Бастион-2 – Esmi FX Net»<br>Настройка скорости обмена через СОМ-порт<br>Побараница пожарии и станиций                                                                      |             |
|   | 3.1.5<br>3.1.6<br>3.1.7                         | Дооавление пожарных станции<br>Чтение конфигурации пожарных станций из файла<br>Контроль успешного гаевривния конфизурирования системы                                                                      |             |
|   | 3.2 Кон<br>3.2 I                                | Контроль успешного завершения конфигурирования системы<br>ФИГУРАТОР ДРАЙВЕРА<br>Подьзовательский интерфейс конфигуратора                                                                                    | 25<br>      |
|   | 3.2.2                                           | Нолозователоский интерфейскопфасуратора<br>Настройки драйвера<br>Пожарные станици MFSA                                                                                                    |             |
|   | 3.2.4                                           | Пожарные станции INEST<br>Пожарные станции ESA FX                                                                                                    |             |
|   | 3.2.6                                           | Длеары сасналазация<br>Адресные устройства<br>Пожарные группы                                                                                                    |             |
|   | 3.2.8                                           | Проверка уникальности номеров шлейфов и номеров групп                                                                                                    |             |
| 4 | <b>ПРИЛО</b><br>4.1 ПЕРЕ                        | ЭЖЕНИЯ<br>ЕЧЕНЬ ИСПОЛЬЗУЕМЫХ СОКРАЩЕНИЙ И ТЕРМИНОВ                                                                                                    | <b>43</b>   |

## 1 Общие сведения

Драйвер охранно-пожарной сигнализации «Бастион-2 — Esmi FX Net» предназначен для мониторинга и управления адресно-аналоговыми ПКП ESMI ESA FX. Также, драйвер поддерживает всю линейку устаревших панелей ESA -1, 2, 4, 8 и ПКП ESMI MESA. Из функций управления доступны сброс, подавление и возврат тревоги. При использовании системы Esmi FX Net возможно подключение до 16 станций ESA FX к одному COM-порту компьютера. В случае работы с устаревшими исполнениями ESA/MESA возможны два варианта подключения: либо каждый ПКП ESA подключается к отдельному порту компьютера, либо до 16 ПКП ESA на один порт, но только при использовании ПКП MESA. Для соединения с компьютером в ПКП ESA/ESA FX может использоваться как RS-232 выход, так и RS-485, но только при наличии установленной платы ISB. Для подключения же ПКП MESA используется только RS-485. Дополнительно, драйвер позволяет организовать подключение через блок MCO, но только на скорости 1200 бит/с.

**Внимание!** Перед началом настройки ОПС «Бастион-2 – Esmi FX Net» необходимо ознакомиться с руководством системного администратора «Бастион-2», а также с руководствами по эксплуатации на всё используемое оборудование.

# 2 Работа драйвера в штатном режиме

В ПО «Бастион-2» мониторинг и управление в подсистемах ОПС осуществляется с использованием графических планов объектов и журналов событий.

Главное окно «Бастион-2» с установленным драйвером «Бастион-2 – Esmi FX Net» в штатном режиме работы представлено на рисунке 1.

Основную часть рабочего экрана занимают графические планы охраняемых объектов. Использование графических планов обеспечивает интерактивное управление устройствами и наглядное отображение текущего состояния устройств в системе.

На рисунке 1 показан графический план этажа объекта, на котором расположены пиктограммы адресных устройств (датчиков) драйвера «Бастион-2 – Esmi FX Net», а также показано контекстное меню, с помощью которого можно включить или выключить датчик.

В нижней части главного окна выводятся сообщения драйвера, которые в зависимости от типа сообщения могут отображаться в журнале обычных сообщений либо в журнале тревог и неисправностей.

Тревожные события и события о неисправностях отображаются в журнале обычных сообщений после подтверждения их оператором.

Подробное описание настройки графических планов и параметров обработки событий приведено в «Руководстве системного администратора «Бастион-2».

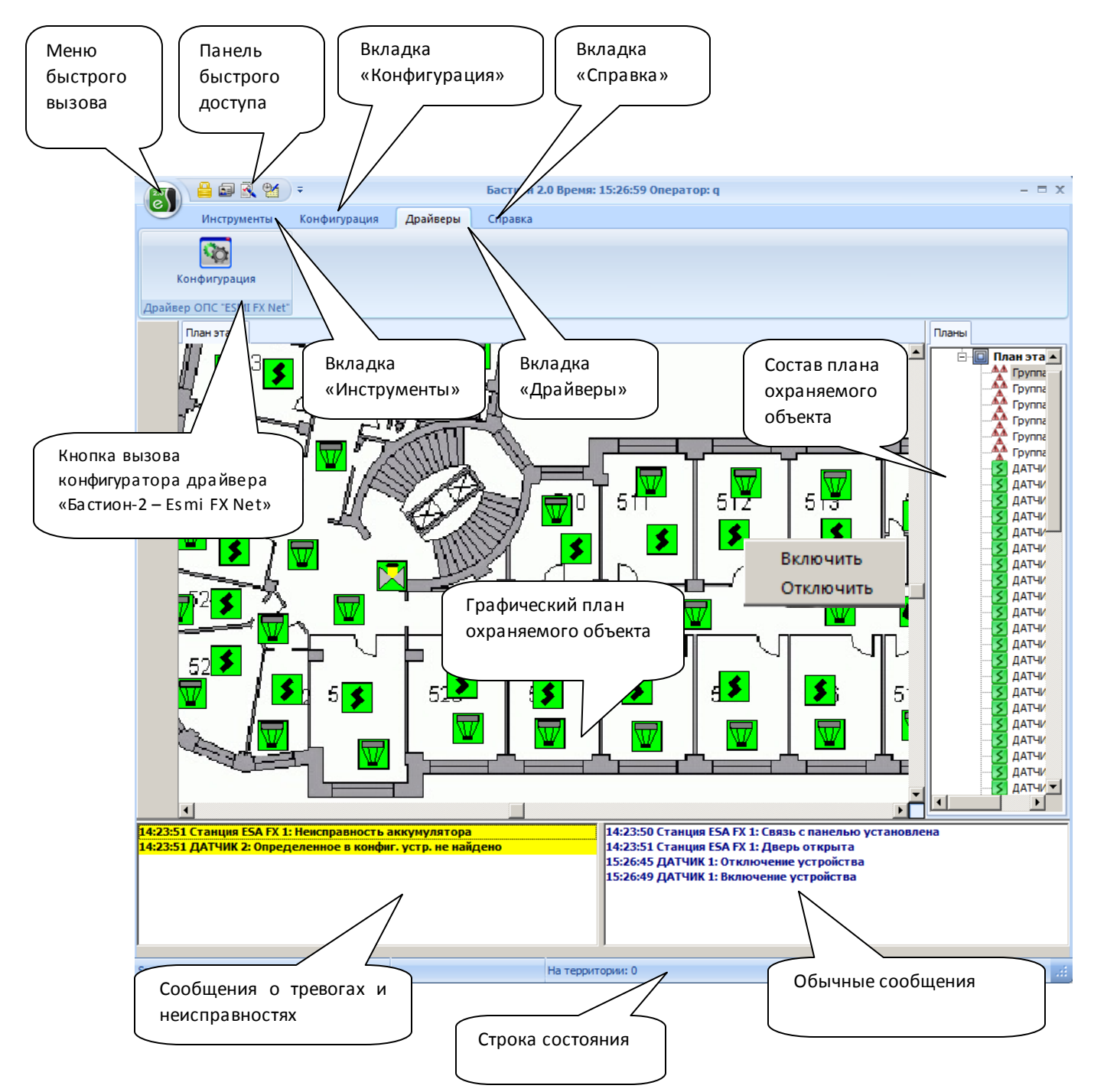

Рисунок 1 – Главное окно «Бастион-2» с установленным драйвером «Бастион-2 – Esmi FX Net»

Изначально при загрузке ПО «Бастион-2» состояние пиктограмм устройств на графических планах устанавливается в неактивное состояние (цвет иконок - серый).

Загрузка драйвера в штатном режиме возможна только при наличии лицензии на драйвер в подключенных сетевых ключах HASP. Если лицензия на драйвер не найдена, то в журнал событий выводится системное сообщение «Отсутствует лицензия на драйвер», экземпляры драйвера не создаются и пиктограммы устройств на планах остаются в неактивном состоянии. При наличии лицензии на драйвер создаются экземпляры драйвера, каждый из которых у менеджера лицензий запрашивает требуемое количество лицензий. После получения лицензий работа с устройствами, на которых не хватило лицензии, блокируется, и на планах они продолжают отображаться в неактивном состоянии.

Пиктограммы устройств, которые получили лицензию, отображаются в соответствии со своим состоянием при наличии связи с пожарной станцией или отображаются жёлтым цветом, если связь с пожарной станцией отсутствует.

Для индикации состояний устройств на планах в драйвере используются следующие цвета:

- красный (состояние «Тревога»);
- жёлтый (состояние «Неисправность»);
- зеленый (состояния «Норма», «Включено»);
- серый (состояния «Неактивно», «Выключено»).

В последующих разделах приводится более подробное описание отображения устройств на графических планах (п.2.1), типов сообщений (п.2.2), а также команд управления устройствами (п.2.3).

# 2.1 Индикация состояния устройств на планах

Обновление состояния устройств на графических планах происходит при получении ответа от пожарной станции на запрос состояний (п.2.2.4), выключенные устройства отображаются серым цветом, для включенных устройств неисправность и тревога отображается в соответствии с приоритетом тревожного состояния.

В таблице 1 приведён перечень состояний пиктограмм для каждого типа устройства, используемого в драйвере «Бастион-2 – Esmi FX Net». Значком пиктограммы, которые находятся в мигающем режиме.

Наименование устройств на планах отображается во всплывающей подсказке, которая появляется при наведении курсора на пиктограмму.

| Тип устройства      | Состояние     | Вид пиктограммы | Описание                                                                                    | Приоритет<br>тревожного<br>состояния |
|---------------------|---------------|-----------------|---------------------------------------------------------------------------------------------|--------------------------------------|
| Пожарная<br>станция | Норма         |                 | Станция исправна                                                                            |                                      |
|                     | Неисправность |                 | Станция неисправна,<br>например, в случае<br>потери связи,<br>неисправности<br>аккумулятора | 1                                    |

#### Таблица 1 – Виды пиктограмм драйвера «Бастион-2 – Esmi FX Net»

| Тип устройства     | Состояние     | Вид пиктограммы | Описание                                                                                | Приоритет<br>тревожного<br>состояния |
|--------------------|---------------|-----------------|-----------------------------------------------------------------------------------------|--------------------------------------|
|                    | Неактивно     |                 | Отсутствует лицензия на<br>станцию (превышено<br>лицензионное<br>ограничение)           |                                      |
| Пожарный<br>шлейф  | Норма         | <b>*</b>        | Пожарный шлейф<br>исправен и включен                                                    |                                      |
|                    | Неактивно     |                 | Пожарный шлейф<br>отключен                                                              |                                      |
|                    | Неисправность | -               | Пожарный шлейф<br>неисправен, например, в<br>случае обрыва шлейфа                       | 1                                    |
| Дымовой<br>датчик  | Норма         |                 | Датчик исправен и<br>включен                                                            |                                      |
|                    | Неактивно     | $\nabla$        | Датчик выключен                                                                         |                                      |
|                    | Неисправность |                 | Датчик неисправен,<br>например, в случае<br>загрязнения датчика                         | 1                                    |
|                    | Тревога       |                 | Датчик находится в<br>тревожном состоянии,<br>это возникает при<br>срабатывании датчика | 2                                    |
| Тепловой<br>датчик | Норма         | \$              | Датчик исправен и<br>включен                                                            |                                      |
|                    | Неактивно     | \$              | Датчик выключен                                                                         |                                      |
|                    | Неисправность | \$              | Датчик неисправен,<br>например, в случае<br>загрязнения датчика                         | 1                                    |

## Таблица 1 – Виды пиктограмм драйвера «Бастион-2 – Esmi FX Net»

| Тип устройства                                 | Состояние     | Вид пиктограммы | Описание                                                                                  | Приоритет<br>тревожного<br>состояния |
|------------------------------------------------|---------------|-----------------|-------------------------------------------------------------------------------------------|--------------------------------------|
|                                                | Тревога       |                 | Датчик находится в<br>тревожном состоянии,<br>это возникает при<br>срабатывании датчика   | 2                                    |
| Адресный<br>подшлейф,<br>модуль<br>управления, | Норма         |                 | Устройство исправно и<br>включено                                                         |                                      |
| модуль<br>мониторинга                          | Неактивно     |                 | Устройство выключено                                                                      |                                      |
|                                                | Неисправность |                 | Устройство неисправно,<br>например, требуется<br>техническое<br>обслуживание              | 1                                    |
|                                                | Тревога       |                 | Устройство находится в<br>тревожном состоянии                                             | 2                                    |
| Пожарная<br>кнопка                             | Норма         |                 | Пожарная кнопка в<br>норме и включена                                                     |                                      |
|                                                | Неактивно     |                 | Пожарная кнопка<br>выключена                                                              |                                      |
|                                                | Неисправность |                 | Пожарная кнопка<br>неисправна                                                             | 1                                    |
|                                                | Тревога       |                 | Пожарная кнопка в<br>нажатом состоянии                                                    | 2                                    |
| Пожарная<br>группа                             | Норма         |                 | Пожарная группа<br>включена, и все<br>входящие в неё<br>устройства в состоянии<br>«норма» |                                      |

## Таблица 1 – Виды пиктограмм драйвера «Бастион-2 – Esmi FX Net»

| Тип устройства | Состояние     | Вид пиктограммы | Описание                                                                                                    | Приоритет<br>тревожного<br>состояния |
|----------------|---------------|-----------------|----------------------------------------------------------------------------------------------------|--------------------------------------|
|                | Неактивно     |                 | Пожарная группа<br>выключена                                                                                                   |                                      |
|                | Неисправность |                 | Группа включена и<br>содержит, как минимум,<br>одно устройство, которое<br>неисправно, или<br>отсутствует связь со<br>станцией | 1                                    |
|                | Тревога       |                 | Группа включена и<br>содержит, как минимум,<br>одно устройство, которое<br>находится в тревожном<br>состоянии                  | 2                                    |

| Таблица 1 – | Виды пиктогра | лм драйвера | «Бастион-2- | - Esmi FX Net» |
|-------------|---------------|-------------|-------------|----------------|
|             |               |             |             |                |

## 2.2 Сообщения драйвера

При работе драйвера в нижней части главного окна ПО «Бастион-2» выводятся сообщения, которые формируются в процессе обработки данных, полученных от пожарных станций, а также в процессе проверки лицензионных ограничений и установлении связи со станциями.

Перечень всех сообщений от устройств драйвера приводится в таблицах 2 - 6 с указанием условий их формирования. Ниже описаны особенности формирования некоторых сообщений.

## 2.2.1 Лицензирование

В драйвере «Бастион-2 — Esmi FX Net» проверка лицензионных ограничений выполняется только для станций ESA.

Если конфигурация оборудования драйвера содержит станции ESA, то при загрузке драйвера у менеджера лицензий запрашивается требуемое количество лицензий, равное количеству станций ESA. При этом выводится сообщение «Проверка лицензионных ограничений» (Рисунок 2).

В случае превышения количества запрошенных лицензий над количеством выданных в менеджере лицензий формируется сообщение «Нет лицензий», в котором указывается количество требуемых лицензий и количество полученных лицензий (Рисунок 2).

Если количество полученных лицензий равно количеству требуемых, то в драйвере никаких дополнительных сообщений не выводится.

Правила комплектации и лицензирования модуля (драйвера) рассмотрены в документе «Пособие по комплектации «Бастион-2».

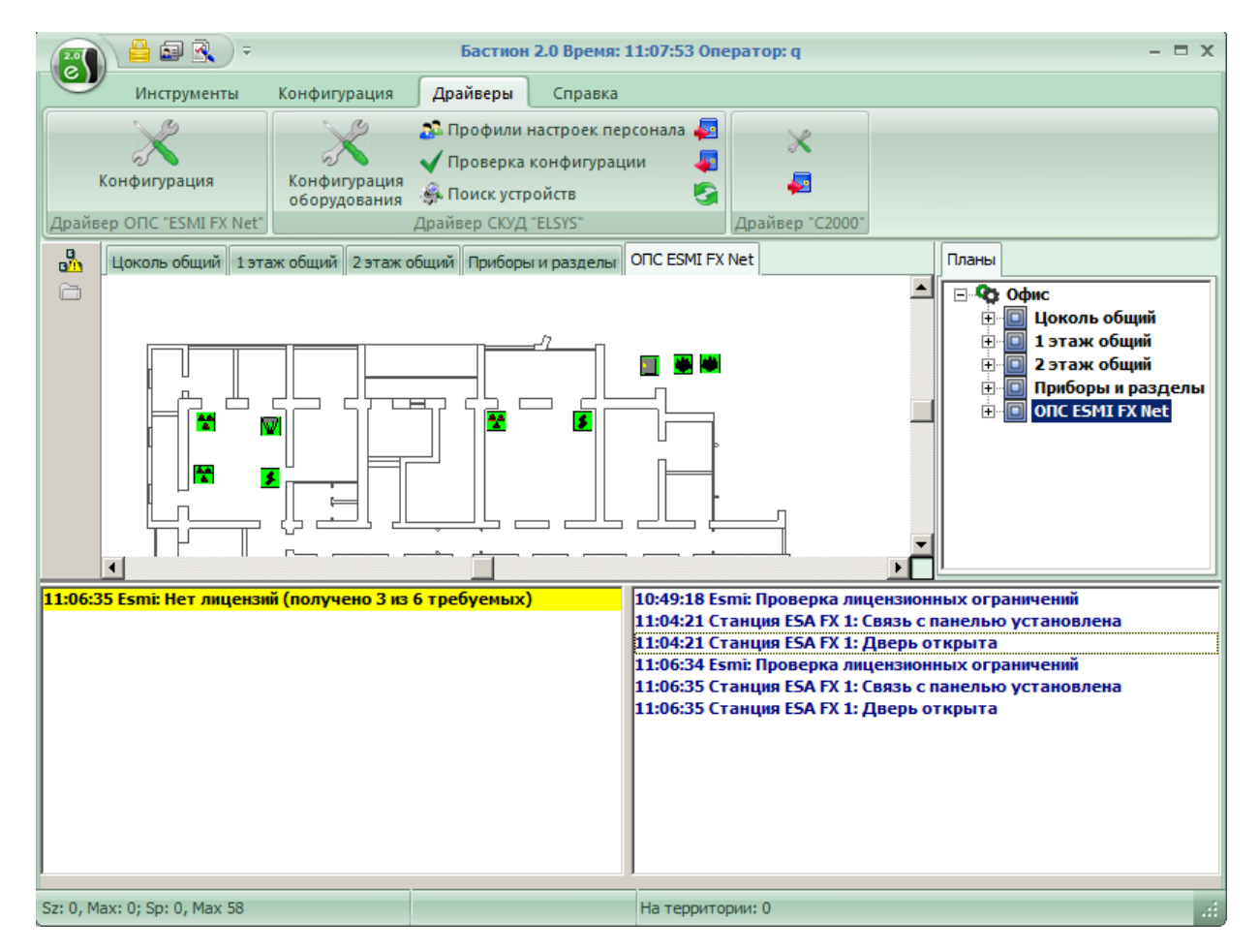

Рисунок 2 – Сообщения при загрузке «Бастион-2»

# 2.2.2 Сообщения восстановления и потери связи с пожарными станциями

Событие восстановления связи формируется при получении от станции дежурного сообщения или ответа на запрос состояний, если до этого связи со станцией не было (Рисунок 2).

В штатном режиме работы дежурное сообщение непрерывно генерируется станцией. Если сервер оборудования на это событие не отвечает, то событие генерируется с интервалом 2 секунды 15 раз, затем через 10 секунд в станции очищается буфер передатчика, снова повторяются 15 раз сообщения, но в буфер передатчика уже не записываются. Если сервер оборудования отвечает на дежурное сообщение, то будут приходить новые сообщения, если событие собщение, то будут приходить новые сообщения,

Событие потери связи формируется, если от станции не было никаких сообщений в течении 15 секунд, и до этого связь была (Рисунок 3).

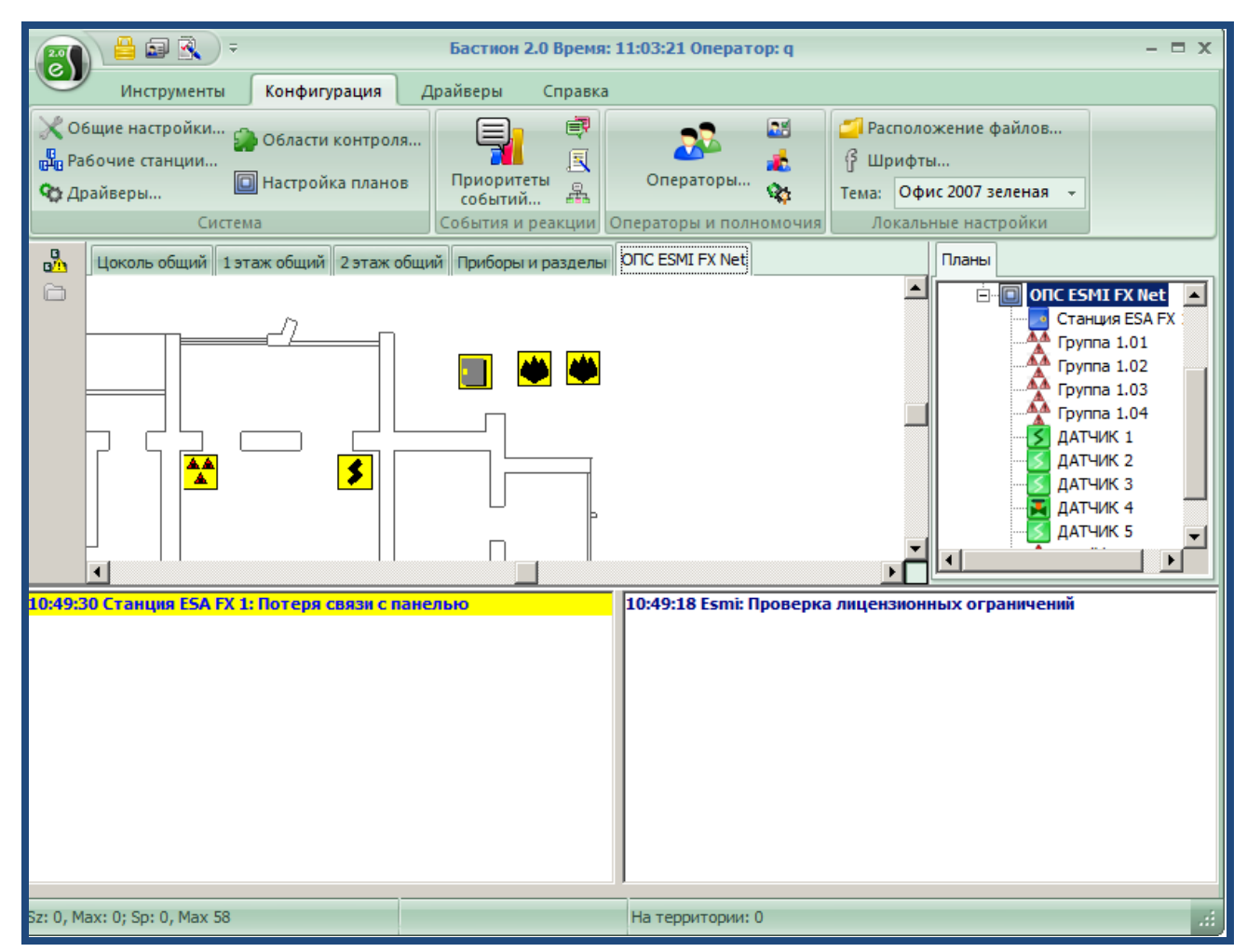

Рисунок 3 – Сообщение потери связи с панелью

# 2.2.3 Сообщения, связанные с выполнением команд управления оператора

При успешном выполнении команд управления оператора от пожарной станции приходят ответные сообщения, в которых указывается новое состояние устройств.

Так, при отправке команды «Включить» при успешном выполнении приходит сообщение «Включение устройства», при отправке команды «Отключить» - «Отключение устройства» (Рисунок 4).

При сбросе тревог и неисправностей также приходят соответствующие сообщения.

Управление устройствами описано в п. 2.3.

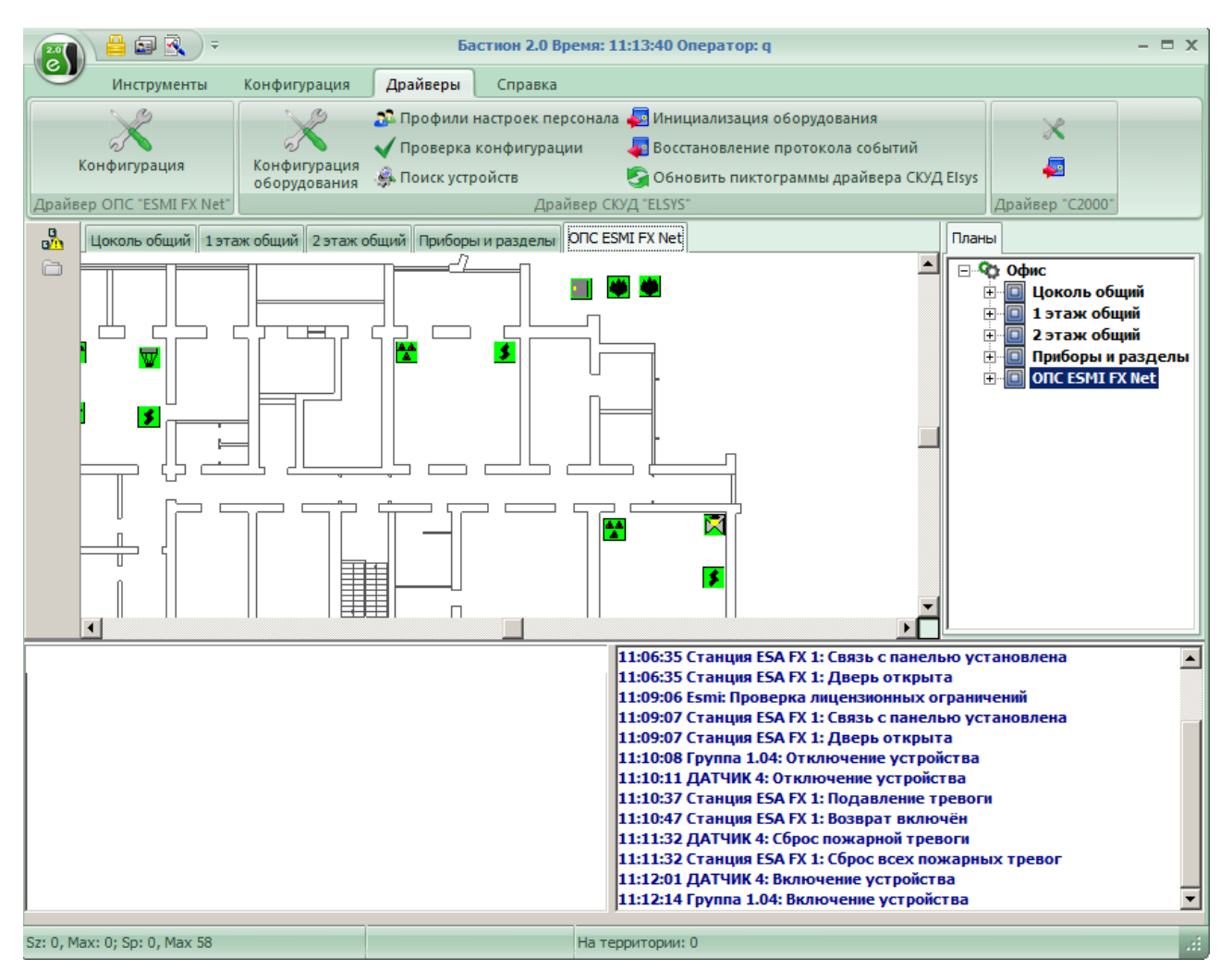

Рисунок 4 – Сообщения, связанные с управлением устройствами

## 2.2.4 Сообщения получения текущего состояния устройств

В штатном режиме работы пожарная станция на запрос состояний устройств присылает события изменения состояний устройств, в том числе команды отключения устройств, выполненные оператором. Т.е. состояние устройств, для которых не пришло событие «Отключение устройства», можно считать активным.

При загрузке «Бастион-2» в драйвере для всех устройств устанавливается состояние «Активно», состояние устройств запрашивается при получении ответа на запрос лицензии. Иконки обновляются в процессе установки соединения, получения ответа на запрос лицензии, получения от станции событий изменения состояния устройств (Рисунок 5).

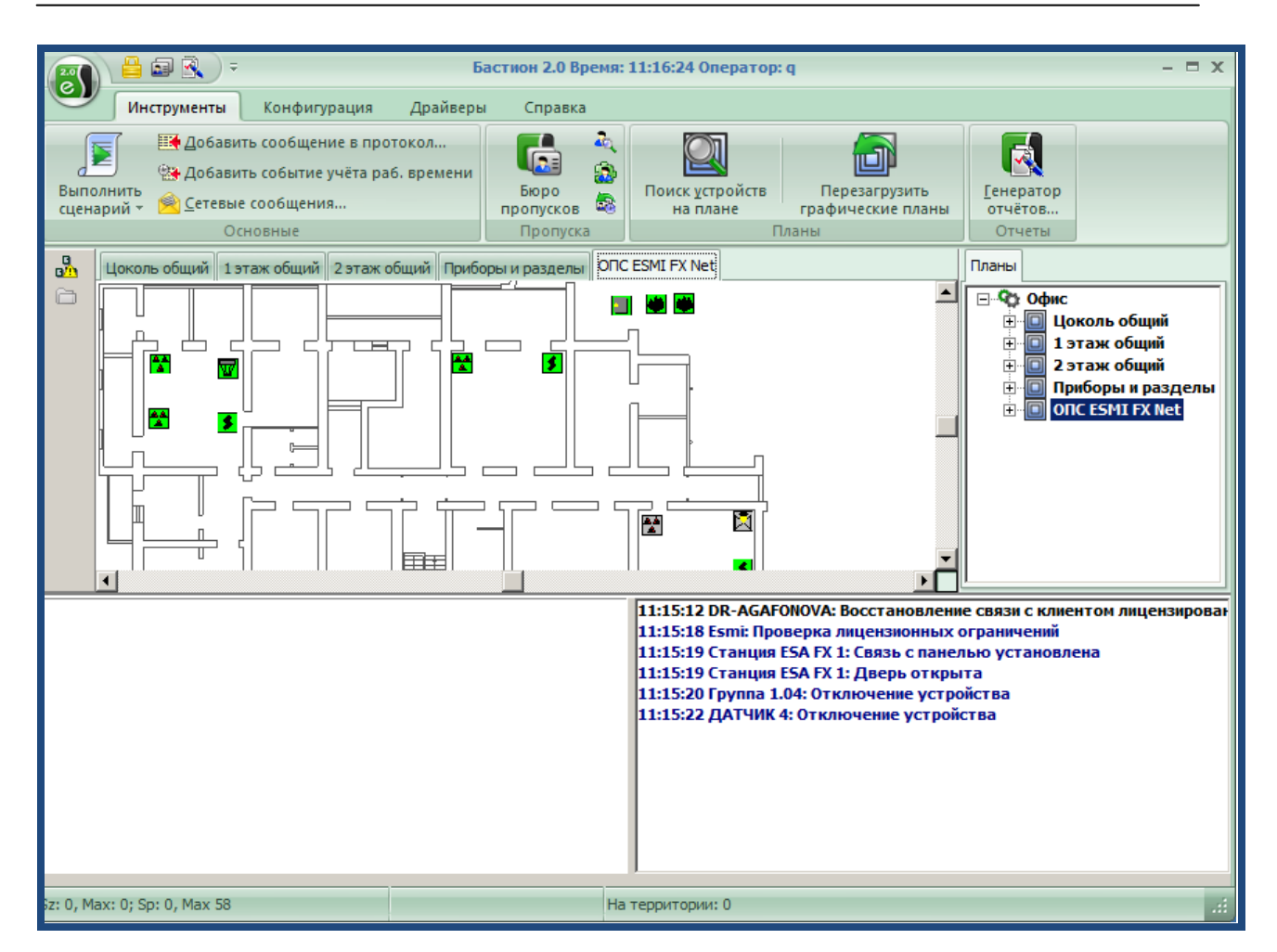

Рисунок 5 – Сообщения получения текущего состояния устройств

## Таблица 2 – Сообщения драйвера «Бастион-2 – Esmi FX Net», источник события – драйвер, СОМпорт

| N⁰ | Текст сообщения                      | Тип сообщения | Комментарий                            |
|----|--------------------------------------|---------------|----------------------------------------|
|    |                                      |               | Источник события - драйвер.            |
|    |                                      |               | Событие генерируется в менеджере       |
| 1  | Нет лицензий (получено %s2 из        | Неисправность | лицензий, если драйвер запросил        |
| 1  | %s1 требуемых)                       | пеисправность | количество лицензий (параметр %s1),    |
|    |                                      |               | превышающее количество свободных       |
|    |                                      |               | лицензий в ключах HASP (параметр %s2). |
|    |                                      |               | Источник события - драйвер.            |
| 2  | Проверка лицензионных<br>ограничений | онных Обычное | Событие генерируется в драйвере при    |
| 2  |                                      |               | отправке запроса менеджеру лицензий    |
|    |                                      |               | требуемого количества лицензий         |
|    |                                      |               | Источник события - СОМ-порт.           |
| 2  | Невозможно открыть СОМ-              | Неисправность | Событие генерируется в драйвере, если  |
| J  | порт                                 | пейстравноств | возникает ошибка при открытии СОМ-     |
|    |                                      |               | порта.                                 |

| N⁰ | Текст сообщения                                      | Тип сообщения | Комментарий                                                                                      |
|----|------------------------------------------------------|---------------|--------------------------------------------------------------------------------------------------|
| 1  | Аккумулятор в норме                                  | Обычное       |                                                                                                  |
| 2  | Активизация входа                                    | Обычное       |                                                                                                  |
| 3  | Включение устройства                                 | Обычное       |                                                                                                  |
| 4  | Возврат включён                                      | Обычное       |                                                                                                  |
| 5  | Возврат осуществить невозможно                       | Неисправность |                                                                                                  |
| 6  | Восстановление основного питания                     | Обычное       |                                                                                                  |
| 7  | Дверь закрыта                                        | Обычное       |                                                                                                  |
| 8  | Дверь открыта                                        | Обычное       | Событие генерируется в                                                                           |
| 9  | Дезактивизация входа                                 | Обычное       | драйвере при получении от<br>пожарной станции                                                    |
| 10 | Завершение тестирования передачи<br>тревоги о пожаре | Обычное       | соответствующего сообщения                                                                       |
| 11 | Начало тестирования передачи тревоги<br>о пожаре     | Обычное       |                                                                                                  |
| 12 | Неисправность аккумулятора                           | Неисправность |                                                                                                  |
| 13 | Неисправность панели                                 | Неисправность |                                                                                                  |
| 14 | Отключение устройства                                | Обычное       |                                                                                                  |
| 15 | Отсутствие основного питания                         | Неисправность |                                                                                                  |
| 16 | Ошибка тестирования передачи тревоги<br>о пожаре     | Неисправность |                                                                                                  |
| 17 | Подавление тревоги                                   | Обычное       |                                                                                                  |
| 18 | Потеря связи с панелью                               | Неисправность | Событие генерируется в<br>драйвере при отсутствии<br>сообщений от станции в течении<br>15 секунд |
| 19 | Сброс всех неисправностей                            | Обычное       | Событие генерируется в                                                                           |
| 20 | Сброс всех пожарных тревог                           | Обычное       | драйвере при получении от<br>пожарной станции                                                    |
| 21 | Сброс всех предупреждений о пожаре                   | Обычное       | соответствующего сообщения                                                                       |

# Таблица 3 – Сообщения драйвера «Бастион-2 – Esmi FX Net», источник события - пожарная станция

| N⁰ | Текст сообщения                      | Тип сообщения | Комментарий                                                                                                    |
|----|--------------------------------------|---------------|----------------------------------------------------------------------------------------------------|
| 22 | Сброс всех тех. обсл. неисправностей | Обычное       |                                                                                                    |
| 23 | Сброс неисправности                  | Обычное       |                                                                                                    |
| 24 | Сброс тех. обсл. неисправности       | Обычное       |                                                                                                    |
| 25 | Связь с панелью установлена          | Обычное       | Событие генерируется в<br>драйвере при получении первого<br>сообщения от станции, если до<br>этого связь со станцией<br>отсутствовала |
| 26 | Требуется тех. обсл. панели          | Неисправность | Событие генерируется в<br>драйвере при получении от<br>пожарной станции<br>соответствующего сообщения                                 |

| Таблица 3 – Сообщения драйн | вера «Бастион-2 – Esmi FX Net», | , источник события - пожарная станция |
|-----------------------------|---------------------------------|---------------------------------------|
|-----------------------------|---------------------------------|---------------------------------------|

### Таблица 4 – Сообщения драйвера «Бастион-2 – Esmi FX Net», источник события – шлейф

| Nº | Текст сообщения                    | Тип сообщения | Комментарий            |
|----|------------------------------------|---------------|------------------------|
| 1  | Включение устройства               | Обычное       |                        |
| 2  | Возврат осуществить невозможно     | Неисправность |                        |
| 3  | Запущено тестирование              | Обычное       |                        |
| 4  | Короткое замыкание в шлейфе        | Неисправность |                        |
| 5  | Неисправность шлейфа               | Неисправность | Событие генерируется в |
| 6  | Обрыв в шлейфе                     | Неисправность | драйвере при получении |
| 7  | Отключение устройства              | Обычное       | соответствующего       |
| 8  | Подавление тревоги                 | Обычное       | сооощения              |
| 9  | Сброс неисправности                | Обычное       |                        |
| 10 | Сброс тех. обсл. неисправности     | Обычное       |                        |
| 11 | Тестирование прервано              | Обычное       |                        |
| 12 | Требуется техническое обслуживание | Неисправность |                        |

| N⁰ | Текст сообщения                           | Тип сообщения | Комментарий                   |
|----|-------------------------------------------|---------------|-------------------------------|
| 1  | OMNI неисправность извещателя             | Неисправность |                               |
| 2  | Блок контроля за тех. обсл. активизирован | Неисправность |                               |
| 3  | В адресе неизвестный компонент            | Неисправность |                               |
| 4  | Включение устройства                      | Обычное       |                               |
| 5  | Во входной цепи блока короткое замыкание  | Неисправность |                               |
| 6  | Во входной цепи блока обрыв               | Неисправность |                               |
| 7  | Возврат осуществить невозможно            | Неисправность |                               |
| 8  | Грязный извещатель                        | Неисправность |                               |
| 9  | Загрязнение извещателя                    | Неисправность |                               |
| 10 | Из адреса убран извещатель или блок       | Неисправность |                               |
| 11 | Изменение типа извещателя                 | Неисправность | Событие<br>генерируется в     |
| 12 | Найден неиспользуемый в конфиг. адрес     | Неисправность | драйвере при                  |
| 13 | Неисправность извещателя                  | Неисправность | пожарной станции              |
| 14 | Нет ответа от извещателя                  | Неисправность | соответствующего<br>сообщения |
| 15 | Новый адрес                               | Неисправность |                               |
| 16 | Обрыв в конвенциальном подшлейфе          | Неисправность |                               |
| 17 | Определенное в конфиг. устр. не найдено   | Неисправность |                               |
| 18 | Отключение устройства                     | Обычное       |                               |
| 19 | Подавление тревоги                        | Обычное       |                               |
| 20 | Пожар                                     | Тревожное     |                               |
| 21 | Предупреждение о пожаре                   | Тревожное     |                               |

# Таблица 5 – Сообщения драйвера «Бастион-2 – Esmi FX Net», источник события – датчик

| N⁰ | Текст сообщения                                     | Тип сообщения | Комментарий |
|----|-----------------------------------------------------|---------------|-------------|
| 22 | Сброс неисправности                                 | Обычное       |             |
| 23 | Сброс пожарной тревоги                              | Обычное       |             |
| 24 | Сброс предупреждения о пожаре                       | Обычное       |             |
| 25 | Сброс тех. обсл. неисправности                      | Обычное       |             |
| 26 | Слишком малое (< 400 мкс) аналоговое значение       | Неисправность |             |
| 27 | Тип устройства не совпадает с конфиг.               | Неисправность |             |
| 28 | Требуется техническое обслуживание                  | Неисправность |             |
| 29 | У адр. блока и извещ один и тот же адрес            | Неисправность |             |
| 30 | У двух или более извещателей один и тот же<br>адрес | Неисправность |             |
| 31 | Устр. типа ANY TYPE не найдено                      | Неисправность |             |

### Таблица 5 – Сообщения драйвера «Бастион-2 – Esmi FX Net», источник события – датчик

## Таблица 6 – Сообщения драйвера «Бастион-2 – Esmi FX Net», источник события – пожарная группа

| N⁰ | Текст сообщения       | Тип сообщения | Комментарий                                         |
|----|-----------------------|---------------|-----------------------------------------------------|
| 1  | Включение устройства  | Обычное       | Событие генерируется в<br>драйвере при получении от |
| 2  | Отключение устройства | Обычное       | пожарной станции<br>соответствующего сообщения      |

# 2.3 Управление устройствами

Управление устройствами и разделами осуществляется с помощью контекстного меню соответствующих пиктограмм на планах. Список доступных из контекстного меню команд управления приведен в таблице 7.

| Тип устройства   | Список доступных команд                    |  |  |  |  |
|------------------|--------------------------------------------|--|--|--|--|
|                  | • Подавление пожарной тревоги              |  |  |  |  |
|                  | • Подавление предупреждения о пожаре       |  |  |  |  |
| Пожарная станция | • Подавление тех. обсл. неисправности      |  |  |  |  |
|                  | • Подавление неисправности                 |  |  |  |  |
|                  | <ul> <li>Сброс пожарной тревоги</li> </ul> |  |  |  |  |

| Тип устройства                 | Список доступных команд                           |  |  |
|--------------------------------|---------------------------------------------------|--|--|
|                                | <ul> <li>Сброс предупреждения о пожаре</li> </ul> |  |  |
|                                | • Сброс тех. обсл. неисправности                  |  |  |
|                                | • Сброс неисправности                             |  |  |
| Шлейф, датчик, пожарная группа | <ul><li>Включить</li><li>Отключить</li></ul>      |  |  |

#### Таблица 7 – Список доступных из контекстного меню команд управления

На рисунке 6 показаны контекстные меню устройств на планах.

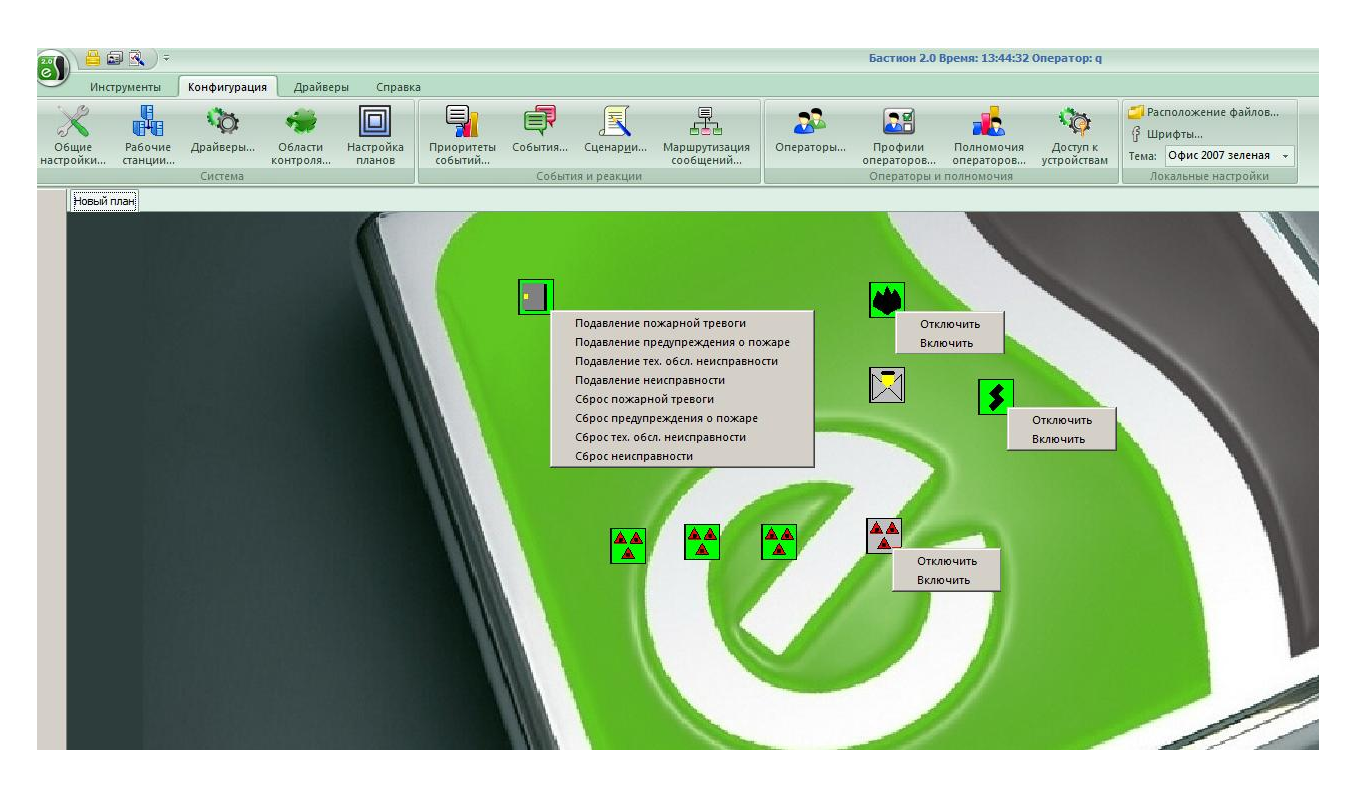

Рисунок 6 – Контекстные меню устройств на планах

**Внимание!** После перезапуска станции требуется некоторое время, перед тем как выполнять команды включения и выключения. Иначе, состояние иконок может стать не соответствующим реальному состоянию (п.2.4).

## 2.4 Перезапуск станции

Пожарная станция всегда переустанавливается автоматически после запуска. При этом, требуется некоторое время, перед тем как выполнять команды включения и выключения. Иначе, отправленные на станцию команды могут быть применены, а события изменения состояния не прийти, в результате иконки будут не соответствовать состоянию.

Кроме того, при выключении станции изменённые оператором состояния устройств сбрасываются, события «Отключение устройства» не приходят и, соответственно, устройства считаются активными (включенными).

Для перезапуска ESA можно отключить источник питания, отсоединив батарейный кабель и сетевую вилку и включив питание снова через несколько секунд, или одновременно нажать кнопки переустановки и на главной, и на процессорной плате.

# 3 Установка и конфигурация системы

# 3.1 Быстрый старт

Чтобы начать работу с драйвером «Бастион-2 – Esmi FX Net» необходимо:

- 1) Выполнить конфигурирование пожарных станций (п.3.1.1).
- Подключить пожарные станции к компьютеру, который будет являться сервером оборудования ОПС «Esmi FX Net».
- Загрузить ПО «Бастион-2» на сервере оборудования, к которому подключены пожарные станции (описание загрузки и выгрузки программного обеспечения «Бастион-2» находится в руководстве системного администратора).
- 4) Добавить драйвер «Бастион-2 Esmi FX Net» (п.3.1.2).
- 5) Открыть конфигуратор драйвера «Бастион-2 Esmi FX Net» (п.3.1.3).
- 6) Настроить скорость обмена через СОМ-порт (п.3.1.4)
- 6) Добавить пожарные станции (п.3.1.5).
- 7) Выполнить чтение конфигурации пожарных станций ESA FX (ESA) из файла (п.3.1.6).
- 8) Настроить графические планы (описание настройки графических планов находится в руководстве системного администратора).
- 9) Выполнить контроль успешного завершения конфигурирования системы (п.3.1.7).

# 3.1.1 Конфигурирование пожарных станций

Конфигурирование пожарных станций производится с использованием данных объекта, ПК и конфигурационных программ, предоставляемых фирмой ESMI.

Для конфигурирования станций ESA FX (или ESA) предоставляется программа «Esaprog», для конфигурирования станций MESA предоставляется программа «MESA».

Для станций ESMI FX 3NET используется программа конфигурирования «WinFX3Net».

Конфигурационные программы поставляются с подробной справочной информацией по их использованию.

Конфигурирование станций MESA и ESA FX (или ESA) с помощью ПК выполняется по интерфейсу RS-232, при этом используются специальные кабели, выполненные в соответствии с таблицами 8 и 9.

Конфигурирование станций ESMI FX 3NET с помощью ПК выполняется по интерфейсу USB, при этом используется стандартный кабель Micro USB.

После конфигурирования станций следует выгрузить их конфигурацию в файл для последующего импорта в «Бастион-2».

Конфигурирование станций следует завершить их перезагрузкой.

|           | ПК                   |             | Станция ESA FX (ESA) |                      |  |
|-----------|----------------------|-------------|----------------------|----------------------|--|
| 25-       | 9-полюсный D-контакт | Обозначение | Сервисный            | Поле перемычек ЈЗ на |  |
| полюсный  |                      | связи между | клеммный             | соединительной плате |  |
| D-контакт |                      | контактами  | разъем               |                      |  |
| RxD 3     | RxD 2                |             | TXD                  | 2                    |  |
| TxD 2     | TxD 3                | -           | RXD                  | 1                    |  |
| GND 7     | GND 5                |             | GND                  | 7                    |  |

## Таблица 8 – Подключение станции ESA FX (ESA) к ПК по интерфейсу RS-232

### Таблица 9 – Подключение станции MESA к ПК по интерфейсу RS-232

|           | ПК                   |             |          | Станция MESA |
|-----------|----------------------|-------------|----------|--------------|
| 25-       | 9-полюсный D-контакт | Обозначение | RS-232   | X8           |
| полюсный  |                      | связи между | терминал |              |
| D-контакт |                      | контактами  |          |              |
| RxD 3     | RxD 2                | -           | TXD      | 2            |
| TxD 2     | TxD 3                | ŧ           | RXD      | 1            |
| GND 7     | GND 5                |             | GND      | 7            |

# 3.1.2 Добавление драйвера «Бастион-2 – Esmi FX Net»

# 3.1.2.1 Добавление драйвера в Бастион версии 2.0.4

Чтобы добавить драйвер, в главном окне ПО «Бастион-2» необходимо перейти на вкладку «Конфигурация» и на ленте «Система» нажать кнопку «Драйверы» (Рисунок 7).

| -                                    | Бастион 2.0 Время: 19:00:40 Операт              | Бастион 2.0 Время: 19:00:40 Оператор: q |                           |  |  |
|--------------------------------------|-------------------------------------------------|-----------------------------------------|---------------------------|--|--|
| Инструменты Конфигурация             | Драйверы Справка                                |                                         |                           |  |  |
| 🔀 Общие настройки 🎧 Области контроля | 🗐 🦉 События                                     |                                         | 길 Расположение файлов     |  |  |
| 🖧 Рабочие станции                    | Сценар <u>и</u> и                               | 🗳 🖌                                     | 🖇 Шрифты                  |  |  |
| 😋 Драйверы 🔲 Настройка планов        | Гриоритеты<br>событий 📇 Маршрутизация сообщений | Операторы 🕸                             | Тема: Офис 2007 зеленая 👻 |  |  |
| Система                              | События и реакции                               | Операторы и полномочия                  | Локальные настройки       |  |  |

Рисунок 7 – Вкладка «Конфигурация»

В появившемся окне (Рисунок 8) нажать кнопку «Добавить драйвер» 🦃, в созданной строке табличной части указать название экземпляра драйвера (например, «Esmi»), тип драйвера - «Бастион-2 – Esmi FX Net», рабочую станцию и нажать кнопку «Сохранить» 🔜.

| 🐻 Драйверы 🗖            |                       |                 |      |   |  |  |
|-------------------------|-----------------------|-----------------|------|---|--|--|
| 🍄 🖗 🗩 😂 🔚 😫   14 🔶 수 🔄  |                       |                 |      |   |  |  |
| 🔹 Название драйвера 📃 🔶 | Драйвер               | Рабочая станция |      |   |  |  |
| * Esmi                  | Бастион-ESMI FX NET 🔹 | ESP-SMR-11      |      | - |  |  |
| ± C2000                 | Бастион-С2000 -       | ESP-SMR-11      |      | - |  |  |
| СКУД Elsys              | Бастион-ELSYS *       | ESP-SMR-11      |      | - |  |  |
|                         |                       |                 |      |   |  |  |
|                         |                       |                 |      |   |  |  |
|                         |                       |                 |      |   |  |  |
|                         |                       |                 |      |   |  |  |
|                         |                       |                 |      |   |  |  |
|                         |                       |                 |      |   |  |  |
|                         |                       |                 |      |   |  |  |
|                         |                       |                 |      |   |  |  |
|                         |                       |                 |      |   |  |  |
|                         |                       |                 |      |   |  |  |
|                         |                       |                 |      |   |  |  |
| 1                       |                       |                 | ) OK |   |  |  |
|                         |                       |                 | ¢ΟK  |   |  |  |

Рисунок 8 - Окно редактирования списка драйверов

При сохранении драйвера «Бастион-2 — Esmi FX Net» в него автоматически добавляется первый свободный СОМ-порт (Рисунок 9).

| 👸 Драйверы                            |                                   |     | •                        | х |
|---------------------------------------|-----------------------------------|-----|--------------------------|---|
| 🍄 🖗 🥒 💳 🖏 🗔 🗰 🕪 ┥                     | è � �I                            |     |                          |   |
| ВНИМАНИЕ! Для корректн                | юй работы системы<br>"Бастион 2". | тре | ебуется перезагрузить АП | к |
| <ul> <li>Название драйвера</li> </ul> | Драйвер                           |     | Рабочая станция          |   |
| ± C2000                               | Бастион-С2000                     | -   | ESP-SMR-11               | - |
| Esmi                                  | Бастион-ESMI FX NET               | *   | ESP-SMR-11               | ~ |
| > Порт Адрес                          |                                   |     |                          |   |
| > COM2 2                              |                                   |     |                          |   |
| СКУД Elsys                            | Бастион-ELSYS                     | *   | ESP-SMR-11               | - |
|                                       |                                   |     |                          |   |
|                                       |                                   |     |                          |   |
|                                       |                                   |     |                          |   |
|                                       |                                   |     |                          |   |
|                                       |                                   |     |                          |   |
|                                       |                                   |     |                          |   |
|                                       |                                   |     |                          |   |
|                                       |                                   |     |                          |   |
|                                       |                                   |     | 📀 ОК                     |   |

#### Рисунок 9 - Автоматическое добавление в драйвер СОМ-порта

Далее, если необходимо, следует скорректировать номер СОМ-порта (Рисунок 10) и снова нажать кнопку «Сохранить».

| 🐻 Драйверы                                                                          |                       | □ X             |  |  |  |  |
|-------------------------------------------------------------------------------------|-----------------------|-----------------|--|--|--|--|
| 우 후 / - 영 🗔 😫 🗠 속 수 위                                                               |                       |                 |  |  |  |  |
| ВНИМАНИЕ! Для корректной работы системы требуется перезагрузить АПК<br>"Бастион 2". |                       |                 |  |  |  |  |
| <ul> <li>Название драйвера</li> </ul>                                               | Драйвер               | Рабочая станция |  |  |  |  |
| ± C2000                                                                             | Бастион-С2000 -       | ESP-SMR-11 *    |  |  |  |  |
| 🖃 Esmi                                                                              | Бастион-ESMI FX NET 🔹 | ESP-SMR-11 ·    |  |  |  |  |
| > Порт Адрес                                                                        |                       |                 |  |  |  |  |
| > COM6 6 -                                                                          |                       |                 |  |  |  |  |
| СКУД Elsys                                                                          | Бастион-ELSYS *       | ESP-SMR-11 ·    |  |  |  |  |
|                                                                                     |                       |                 |  |  |  |  |

Рисунок 10 - Редактирование номера СОМ-порта

После этого требуется закрыть окно со списком драйверов, нажав кнопку «**ОК**» или **М** в строке заголовка окна, и перезагрузить «Бастион-2».

# 3.1.2.2 Добавление драйвера в Бастион версии 2.0.5 и выше

Добавление драйвера в Бастион версии 2.0.5 и выше описано в документе «Бастион-2. Руководство администратора», находящемся в папке «Bastion2\Docs».

# 3.1.3 Загрузка конфигуратора драйвера «Бастион-2 – Esmi FX Net»

После добавления драйвера и перезапуска ПО «Бастион-2» на вкладке «Драйверы» появится лента управления драйвером «Драйвер ОПС «Esmi FX Net» (Рисунок 11).

|                          |                              |                               | Бастион 2.0 В            | ремя: 16:15:       | 27 Оператор: q |                                  |                                             |
|--------------------------|------------------------------|-------------------------------|--------------------------|--------------------|----------------|----------------------------------|---------------------------------------------|
| Инструменты              | Конфигурация                 | Драйверы Справк               | a                        |                    |                |                                  |                                             |
| ×                        | ×                            | 22                            | $\checkmark$             |                    | <b>-</b>       | 4                                | <b>S</b>                                    |
| Конфигурация             | Конфигурация<br>оборудования | Профили настроек<br>персонала | Проверка<br>конфигурации | Поиск<br>устройств | Инициализация  | Восстановление протокола событий | Обновить пиктограммы<br>драйвера СКУД Elsys |
| Драйвер ОПС "ESMI FX NET | •                            |                               |                          | Драйвер С          | КУД "ELSYS"    |                                  |                                             |

Рисунок 11 - Лента управления драйвером «Бастион-2 – Esmi FX Net»

Чтобы загрузить конфигуратор следует нажать на этой ленте кнопку «Конфигурация».

В результате откроется окно конфигуратора драйвера, показанное на рисунке 12.

| 🛐 Конфигуратор драйвера "Бастион-ESMI F>                                                           | ( NET"                                                                                                    |
|----------------------------------------------------------------------------------------------------|----------------------------------------------------------------------------------------------------|
| Добавить Удалить Проверить Из файла                                                                | Назад Вперед Сохранить Свернуть Свернуть Выход                                                                                             |
| <ul> <li>Esmi</li> <li>Настройки драйвера</li> <li>Станции MESA</li> <li>Станции ESA FX</li> </ul> | КИТЕГРИРОВАННАЯ СИСТЕМА БЕЗОПАСНОСТИ<br>ИНТЕГРИРОВАННАЯ СИСТЕМА БЕЗОПАСНОСТИ<br>Драйвера<br>Выберите элемент для<br>просмотра его описания |
|                                                                                                    |                                                                                                    |

Рисунок 12 - Окно конфигуратора драйвера «Бастион-2 – Esmi FX Net»

# 3.1.4 Настройка скорости обмена через СОМ-порт

Чтобы настроить скорость обмена необходимо в дереве конфигуратора выбрать узел «Настройки драйвера» и в свойствах драйвера установить требуемую скорость обмена (Рисунок 13).

| 🔜 Конфигуратор драйвера "Бастион-ES                  | SMI FX Net"                                                                      |                                   |
|------------------------------------------------------|----------------------------------------------------------------------------------|-----------------------------------|
| Добавить Удалить Из файла Назад                      | •<br>Вперед •<br>Сохранить Развернуть Свернуть Вид                               | <mark>]}</mark><br>В <u>ы</u> ход |
| Esmi                                                 | Основные                                                                         |                                   |
| настройки драйвера<br>Станции MESA<br>Станции ESA FX | Тип используемого протокола:<br>INFO протокол<br>Скорость обмена, бит/с:<br>9600 |                                   |
| Развернуть выбранный узел дерева устройст            | тв                                                                               | 11.                               |

Рисунок 13 - Настройка скорости обмена через СОМ-порт

**Внимание!** Для работы через МСО скорость обмена должна быть установлена в значение 1200 бит/с.

# 3.1.5 Добавление пожарных станций

Чтобы добавить пожарную станцию MESA в необходимо выбрать узел «Станции MESA» и нажать кнопку «Добавить» на панели инструментов или выбрать одноимённую команду из контекстного меню узла (Рисунок 14). Далее следует указать требуемое количество добавляемых станций и нажать кнопку «Добавить » (Рисунок 15).

| 🔠 Конфигуратор драйвера "Бастион-ESMI FX                                                              | X NET"                                                                             |                            |
|----------------------------------------------------------------------------------------------------|------------------------------------------------------------------------------------|----------------------------|
| Добавить Удалить Проверить Из файла                                                                   | Назад - Вперед - Сохранить Развернуть Свернуть Вид -                               | <b>₽</b><br>В <u>ы</u> ход |
| <ul> <li>Esmi</li> <li>Настройки драйвера</li> <li>Станции MESA</li> <li>Добавить Ctrl+Ins</li> </ul> | СОВАВЛИИ<br>ИНТЕГРИРОВАННАЯ СИСТЕМА БЕЗОПАСНОСТИ<br>Нет элементов для<br>просмотра |                            |
| Добавление устройства в дерево устройств                                                              |                                                                                    | .11                        |

Рисунок 14 - Добавление станции MESA

| Добавление                     | ×      |
|--------------------------------|--------|
| Добавляемое количество (до 4): | 1      |
| Добавить                       | Отмена |

Рисунок 15 - Количество добавляемых станций MESA

После этого в дереве устройств (Рисунок 16) появится узел (узлы) с именем по умолчанию «Станция MESA X» (где X – номер пожарной станции).

| 🛐 Конфигуратор драйвера "Бастион-ESMI F>                                                                                   | NET"                                                         |                                  |
|----------------------------------------------------------------------------------------------------|--------------------------------------------------------------|----------------------------------|
| Добавить <b>Удалить Проверить</b> Из файла                                                                                 | Назад - Вперед - Сохранить Свернуть Свернуть                 | <b>≣</b> -<br>Вид В <u>ы</u> ход |
| <ul> <li>Еsmi</li> <li>Настройки драйвера</li> <li>Станции MESA</li> <li>Станция MESA 1</li> <li>Станции ESA FX</li> </ul> | Основные<br>Наименование:<br>Станция MESA 1<br>Адрес:<br>1 ▼ |                                  |
|                                                                                                    |                                                              |                                  |

Рисунок 16 - Свойства станции MESA

Чтобы добавить пожарную станцию ESA FX (или ESA) необходимо выбрать узел «Станции ESA FX» и нажать кнопку «Добавить» на панели инструментов или выбрать одноимённую команду из контекстного меню узла (Рисунок 17).

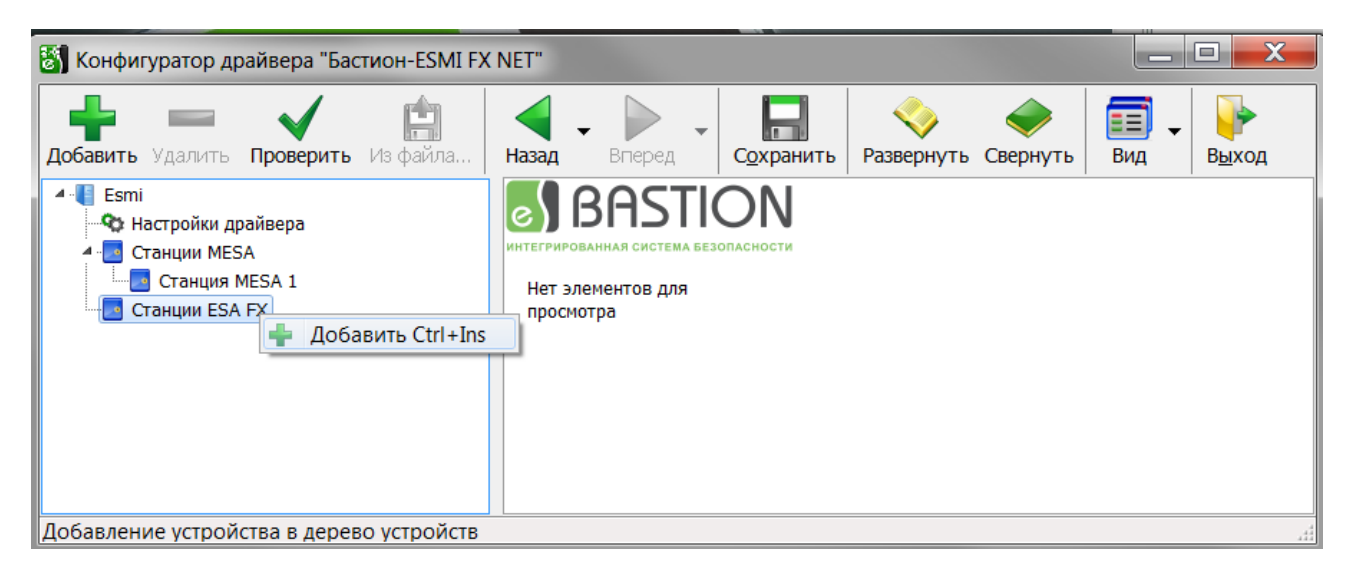

Рисунок 17 - Добавление станции ESA FX

Далее следует указать требуемое количество добавляемых станций и нажать кнопку «Добавить ».

После этого в дереве устройств (Рисунок 18) появится узел (узлы) с именем по умолчанию «Станция ESA FX X» (где X – номер пожарной станции), а также автоматически добавятся необходимые дочерние узлы.

| 🛐 Конфигуратор драйвера "Бастион-ESMI F)                                                                                                    | X NET"                                                                                                    |
|----------------------------------------------------------------------------------------------------|----------------------------------------------------------------------------------------------------|
| Добавить Удалить Проверить Из файла                                                                                                    | Назад - Вперед - Сохранить Развернуть Свернуть Вид - Выход                                                                                                    |
| <ul> <li>Еsmi</li> <li>Настройки драйвера</li> <li>Станции MESA</li> <li>Станция MESA 1</li> <li>Станции ESA FX</li> <li>Станции ESA FX</li> <li>Станция ESA FX 01</li> <li>Станция ESA FX 01</li> <li>Пожарные илейфы</li> <li>Пожарные группы</li> </ul> | Основные         Наименование:         Станция ESA FX 01         Адрес:         1         Начальный адрес шлейфа (FirstLoop):         1         Начальный адрес пожарной группы (FirstZone):         1 |
|                                                                                                    | 11.<br>11.                                                                                                    |

Рисунок 18 - Свойства станции ESA FX

Завершить этот пункт следует сохранением изменений с помощью кнопки «Сохранить» панели инструментов конфигуратора.

# 3.1.6 Чтение конфигурации пожарных станций из файла

Чтобы выполнить чтение конфигурации станции из файла необходимо выбрать в дереве

устройств нужную станцию и нажать кнопку **«Из файла…»** на панели инструментов конфигуратора или выбрать одноимённую команду из контекстного меню станции (Рисунок 19).

| 👸 Конфигуратор драйвера "Бастион-ESMI FX                                                                                                    | K NET"                                                                                                    |                                  |
|----------------------------------------------------------------------------------------------------|----------------------------------------------------------------------------------------------------|----------------------------------|
| Добавить <b>Удалить Проверить Из файла</b>                                                                                                    | Назад - Вперед - Сохранить Развернуть Свернуть Вид -                                                                                                    | <mark>}}<br/>В<u>ы</u>ход</mark> |
| <ul> <li>Еsmi</li> <li>Настройки драйвера</li> <li>Станции MESA</li> <li>Станции ESA FX</li> <li>Станция ESA FX</li> <li>Пожарные и Удалить Ctrl+</li> <li>Пожарные гр Из файла Ctr</li> </ul> | Основные         Наименование:         Станция ESA FX 01         +Del         +Del         +Del         +T+O         Начальный адрес шлейфа (FirstLoop):         1         Начальный адрес пожарной группы (FirstZone):         1 |                                  |
| Загрузка конфигурации из файла                                                                                                    |                                                                                                    |                                  |

Рисунок 19 - Чтение конфигурации станции ESA из файла

Далее, в появившемся диалоговом окне выбрать файл конфигурации и нажать кнопку «**ОК**» (Рисунок 20).

| 🔜 Открыть фа    | йл конфигурации     |                   |      |                |               |        |                 | × |
|-----------------|---------------------|-------------------|------|----------------|---------------|--------|-----------------|---|
| Nan <u>k</u> a: | 🐌 EsaProg           |                   | -    | G 💋 📂          |               |        |                 |   |
| Ca.             | Имя 🔶               |                   | - Да | та измене 🔻    | Тип           | ▼ Разм | ep 🗐            |   |
| <b>N</b>        | 16_01.TXT           |                   | 16   | .01.2013 18:07 | Текстовый док |        | 23 KE           |   |
| Недавние        | ESA1.TXT            |                   | 16   | .01.2013 11:35 | Текстовый док | •      | 23 KB           |   |
| места           | SEA_ESA.TXT         |                   | 30   | 11.2002 15:26  | Текстовый док |        | 23 КБ           |   |
|                 | WESAFI.TXT          |                   | 21   | 11.1999 22:33  | Текстовый док |        | 28 KE           |   |
|                 | WESAGB.TXT          |                   | 21   | 11.1999 22:33  | Текстовый док |        | 28 KE           |   |
| Рабочий стол    | wesaru.txt          |                   | 25   | .04.2003 17:02 | Текстовый док |        | 28 KE           |   |
|                 | WESASE.TXT          |                   | 21   | 11.1999 22:33  | Текстовый док |        | 28 KE           |   |
|                 |                     |                   |      |                |               |        |                 |   |
| Библиотеки      |                     |                   |      |                |               |        |                 |   |
| 1               |                     |                   |      |                |               |        |                 |   |
| Компьютер       |                     |                   |      |                |               |        |                 |   |
|                 |                     |                   |      |                |               |        |                 | _ |
| Сеть            | <u>И</u> мя файла:  | SEA_ESA.TXT       |      |                |               | •      | <u>О</u> ткрыть |   |
|                 | <u>Т</u> ип файлов: | Esa Files (*.txt) |      |                |               | •      | Отмена          |   |

Рисунок 20 - Выбор файла конфигурации ESA

Файлы конфигурации ESA FX имеют расширение \*.xls, а файлы панелей ESA – расширение \*.txt.

В результате должна загрузиться конфигурация станции (Рисунок 21).

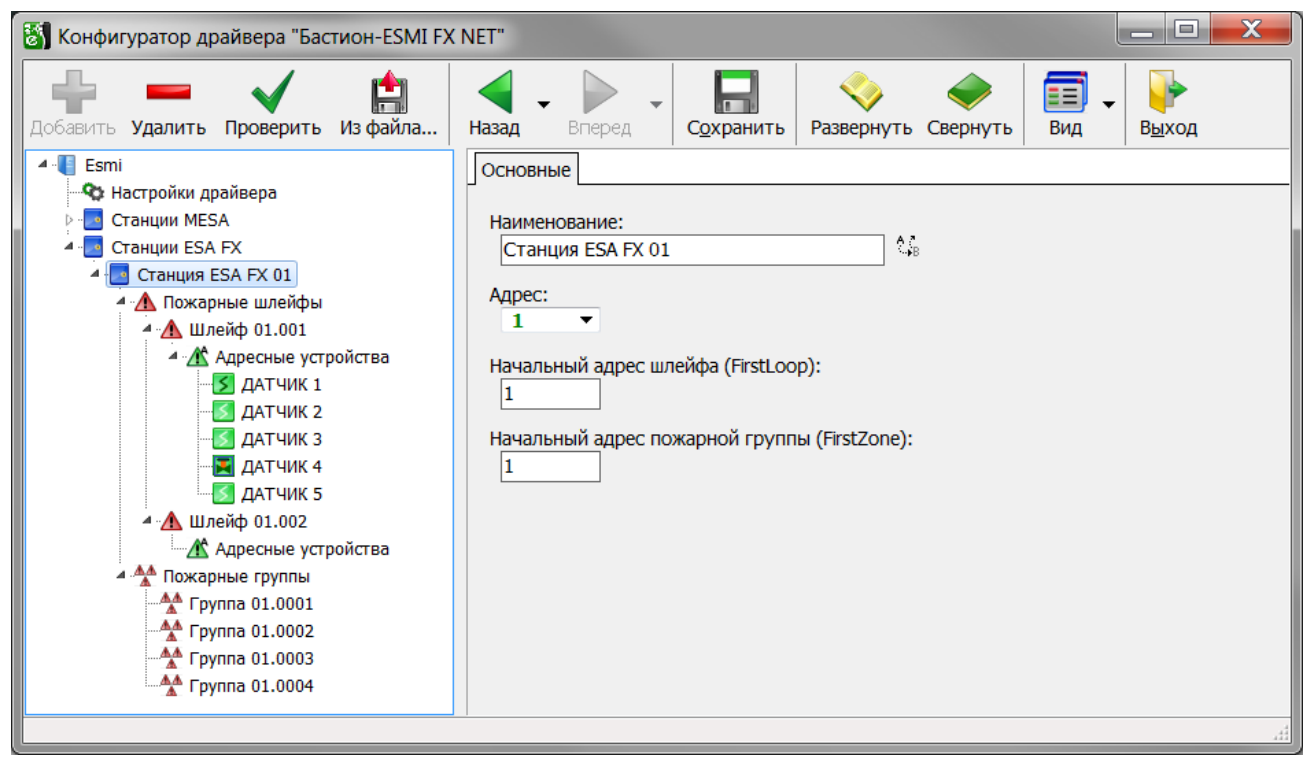

Рисунок 21 Конфигурация станции из файла

Завершить этот пункт следует сохранением изменений с помощью кнопки «Сохранить» панели инструментов конфигуратора.

## 3.1.7 Контроль успешного завершения конфигурирования системы

Чтобы изменения конфигурации оборудования вступили в силу необходимо закрыть окно конфигуратора.

Чтобы определить результат выполнения конфигурирования системы следует проверить функционирование системы в штатном режиме (п.2).

# 3.2 Конфигуратор драйвера

**Внимание!** Для корректной работы, устанавливаемые в конфигураторе параметры должны полностью соответствовать параметрам оборудования.

Работа в режиме конфигуратора может выполняться с любого рабочего места «Бастион-2» оператором, профиль которого содержит разрешение на доступ к функции драйвера «Конфигурация» (Рисунок 22).

Описание настройки разрешений профилей персонала находится в «Руководстве системного администратора «Бастион-2».

| 🕈 Доступ к устройствам |                        | x        |
|------------------------|------------------------|----------|
| Устройства             | Профили операторов     |          |
| СКУД Elsys             | <mark>₽</mark> q       |          |
| C2000                  | 🍰 post                 |          |
| 🖻 🍄 Esmi               | 🍰 admin                |          |
| 🖨 🍄 Станции MESA       |                        |          |
|                        |                        |          |
| 🖻 🍄 Станции ESA FX     | Разрешения устройств   |          |
| 🗄 🛃 Станция ESA FX 01  | Полный доступ          | V        |
|                        | Настройка прав доступа | 52       |
|                        | Подтверждение событий  | <b>V</b> |
|                        | Конфигурация           |          |
|                        |                        |          |
|                        |                        |          |
|                        | ✓ ок                   | 🗱 Отмена |

Рисунок 22 Разрешение на работу в конфигураторе драйвера «Бастион-2 – Esmi FX Net»

Конфигуратор драйвера «Бастион-2 – Esmi FX Net» позволяет:

- изменять скорость обмена с оборудованием ESMI через СОМ-порт;
- добавлять, удалять пожарные станции, шлейфы, датчики и пожарные группы;
- редактировать наименования пожарных станций, шлейфов, датчиков и пожарных групп;
- изменять начальный адрес шлейфа и начальный адрес пожарной группы станции ESA FX (ESA);
- изменять тип и функциональный режим датчика;
- изменять состав пожарной группы;
- выполнять чтение конфигурации пожарной станции ESA FX (ESA) из файла.

Все изменения, вносимые в конфигурацию оборудования, не требуют перезагрузки программы.

## 3.2.1 Пользовательский интерфейс конфигуратора

Конфигуратор оборудования вызывается с помощью кнопки «Конфигурация», расположенной на ленте управления драйвером (Рисунок 11).

В левой части окна конфигуратора (Рисунок 23) находится дерево устройств, относящихся к драйверу «Бастион-2 — Esmi FX Net». В правой части окна находится окно просмотра, отображающее свойства выделенного узла.

Корневыми элементами в дереве устройств являются экземпляры драйвера «Бастион-2 – Esmi FX Net», присутствующие в системе. Узлы этого уровня формируются автоматически, после добавления драйвера, а имя узла совпадает с именем устройства, заданным при добавлении драйвера.

На следующем уровне дерева устройств находятся узлы «Настройки драйвера», «Станции MESA» и «Станции ESA FX».

Каждый узел в дереве является или списком или элементом списка. При выделении списка в дереве устройств на правой панели в окне просмотра отображаются пиктограммы входящих в него устройств (Рисунок 23).

При выделении в дереве элемента списка на правой панели отображаются настройки выбранного устройства.

Список возможных команд над элементами дерева конфигурации определяется типом устройства и отличается для списков и элементов списка.

Для списков устройств, кроме корневых элементов, доступны команды «**Добавить**» и «**Удалить**», с помощью которых можно добавлять элементы в список и очищать список. Для элементов списка доступна команда «**Удалить**», для удаления их списка.

Команды можно вызывать как из контекстного меню выбранного узла, так и с панели инструментов, которая находится в верхней части окна конфигуратора. Список всех команд приведён в таблице 10.

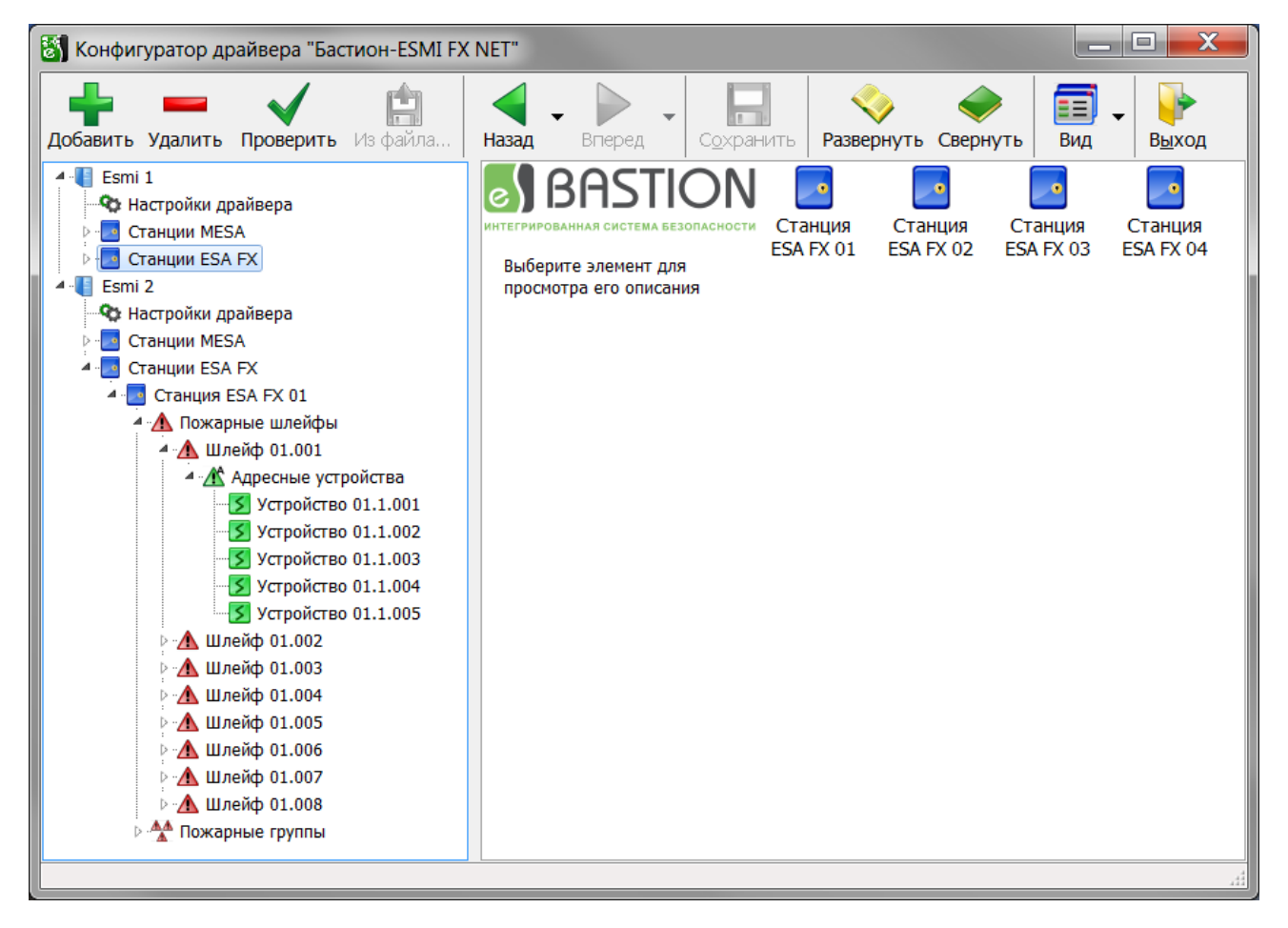

Рисунок 23 Пользовательский интерфейс конфигуратора

| Кнопка                                                                                                    | Наименование | Назначение                                                         |
|----------------------------------------------------------------------------------------------------|--------------|--------------------------------------------------------------------|
|                                                                                                    | «Добавить»   | Добавляет новые устройства в конфигурацию. Функция также           |
|                                                                                                    |              | доступна из контекстного меню выбранного узла.                     |
|                                                                                                    | «Удалить»    | Удаляет существующие устройства из конфигурации (при этом          |
|                                                                                                    |              | удаляются также дочерние узлы). Функция также доступна из          |
|                                                                                                    |              | контекстного меню выбранного узла.                                 |
| . /                                                                                                    | «Проверить»  | Проверка уникальности номеров пожарных шлейфов и                   |
|                                                                                                    |              | номеров пожарных групп в драйвере.                                 |
| r the second second sec | «Из файла…»  | Чтение конфигурации станции ESA FX (ESA) из файла.                 |
|                                                                                                    | «Назад»      | Переход к предыдущему элементу в дереве устройств                  |
|                                                                                                    | «Вперёд»     | Переход к следующему элементу в дереве устройств                   |
|                                                                                                    | «Сохранить»  | Сохранить внесённые изменения                                      |
|                                                                                                    | «Развернуть» | Разворачивает все узлы дерева конфигурации                         |
| $\checkmark$                                                                                                    | «Свернуть»   | Сворачивает все узлы дерева конфигурации                           |
| F                                                                                                    | «Вид»        | Выбор стиля отображения дочерних устройств в окне                  |
|                                                                                                    |              | просмотра                                                          |
|                                                                                                    | «Выход»      | Выход из конфигуратора.                                            |
| -                                                                                                    |              | При попытке выйти из конфигуратора без сохранения                  |
|                                                                                                    |              | изменений появится окно с запросом на сохранение                   |
|                                                                                                    |              | изменений.                                                         |
|                                                                                                    |              | Для сохранения изменений параметров и выхода из                    |
|                                                                                                    |              | конфигуратора следует выбрать « <b>Да</b> », для отмены            |
|                                                                                                    |              | сохранения изменений конфигурации — « <b>Нет</b> », для возврата к |
|                                                                                                    |              | редактированию – « <b>Отмена</b> ».                                |

#### Таблица 10 - Список команд конфигуратора

Например, чтобы добавить пожарную станцию ESA FX (или ESA) необходимо выбрать узел «Станции ESA FX» и нажать кнопку «Добавить» на панели инструментов или выбрать одноимённую команду из контекстного меню узла (Рисунок 24).

| 🔄 Конфигуратор драйвера "Бастион-ESMI FX NET"                                                                                                    |                                                                        |                     |                                  |  |  |  |
|----------------------------------------------------------------------------------------------------|------------------------------------------------------------------------|---------------------|----------------------------------|--|--|--|
| Добавить Удалить Проверить Из файла                                                                                                    | Назад - Вперед - Сохранить                                             | Развернуть Свернуть | <b>□</b> -<br>Вид В <u>ы</u> ход |  |  |  |
| <ul> <li>€ Esmi 1</li> <li>Ф Настройки драйвера</li> <li>Станция MESA</li> <li>Станция MESA 1</li> <li>Станция MESA 3</li> <li>Станция MESA 4</li> <li>Станции ESA F</li> <li>Добавить Ctrl+Ins</li> </ul> | КИТЕГРИРОВАННАЯ СИСТЕМА БЕЗОПАСНОСТИ<br>Нет элементов для<br>просмотра |                     |                                  |  |  |  |
| Добавление устройства в дерево устройств                                                                                                    |                                                                        |                     | 44                               |  |  |  |

Рисунок 24 Добавление элемента в список

Далее следует указать требуемое количество добавляемых станций и нажать кнопку «**Добавить** » (Рисунок 25).

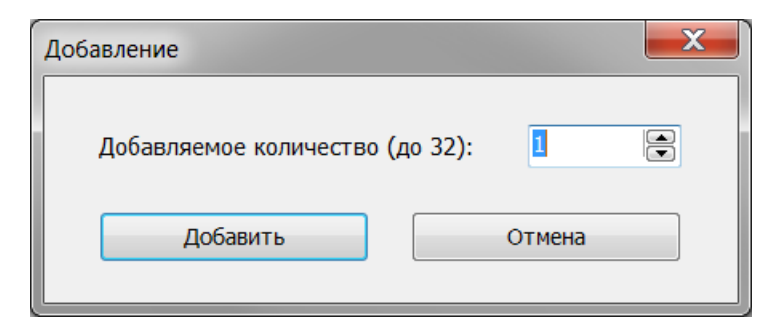

Рисунок 25 Добавление требуемого количества элементов в список

После этого в список пожарных станций ESA FX добавится введённое количество станций, а также автоматически добавятся необходимые дочерние узлы станций.

После этого для списка «Станции ESA FX» станет доступна команда «Удалить», с помощью которой можно очистить этот список.

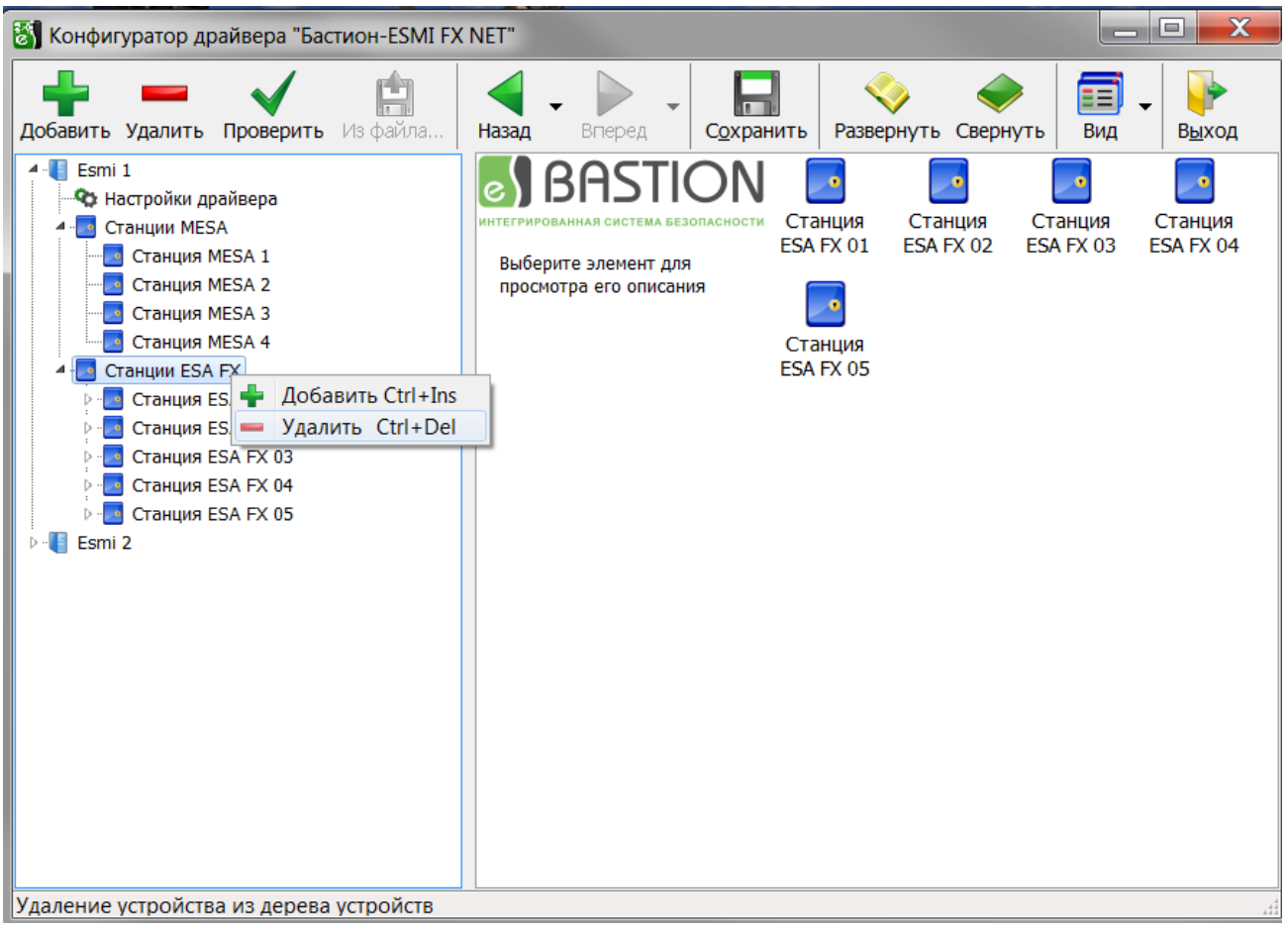

Рисунок 26 Удаление всех элементов списка

Чтобы удалить пожарную станцию следует выделить её в дереве устройств и выполнить команду «Удалить» из контекстного меню или с панели инструментов конфигуратора (Рисунок 27).

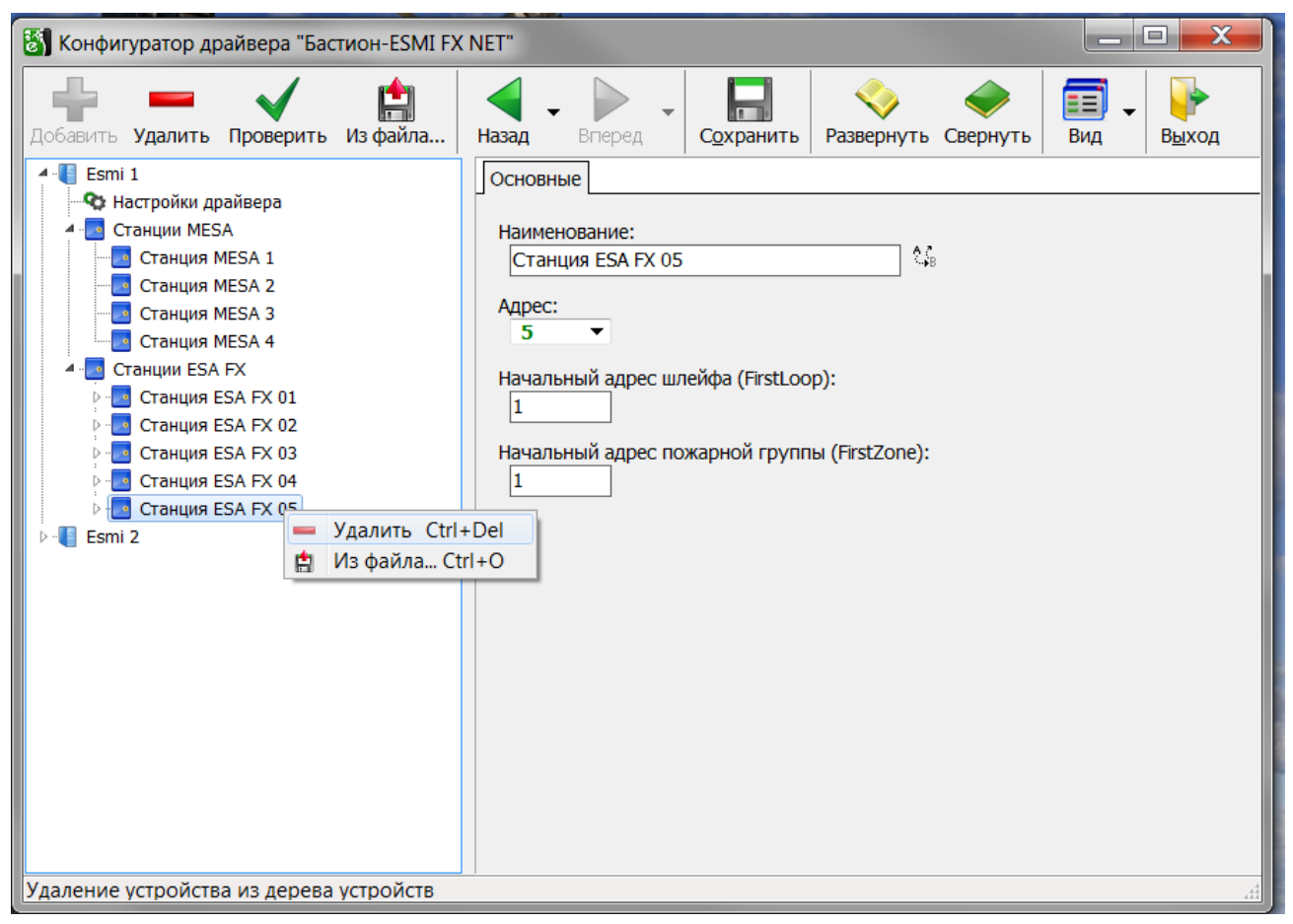

Рисунок 27 Удаление элемента из списка

Для настройки параметров устройства, необходимо выбрать его в дереве устройств или кликнуть два раза по пиктограмме этого устройства на правой панели в окне просмотра. После этого справа появится окно, содержащее его параметры.

Все элементы списков кроме узла «Настройки драйвера» имеют параметры «Адрес» или «Номер» и «Наименование».

Числовые параметры «**Адрес**» и «**Номер**» генерируются автоматически при добавлении нового элемента в список в пределах допустимого диапазона по порядку и недоступны для редактирования, кроме датчиков.

Текстовый параметр «Наименование» доступен для редактирования. При добавлении новых элементов в список параметр «Наименование» устанавливается по умолчанию и содержит адресную часть.

Например, для станций ESA FX наименование по умолчанию имеет вид «Станция ESA FX X», где X – номер пожарной станции.

Остальные настройки и команды описаны ниже в соответствующих разделах.

Чтобы внесённые в конфигураторе изменения вступили в силу необходимо на панели инструментов нажать кнопку «**Сохранить**» и закрыть окно конфигуратора.

# 3.2.2 Настройки драйвера

Для редактирования настроек драйвера необходимо выбрать узел «Настройки драйвера». Справа от дерева устройств появится панель со свойствами драйвера (Рисунок 28).

| Сохранить Удалить Проверить Из файла<br>Сохранить Свернуть Свернуть Вид Выход<br>Сохранить Развернуть Свернуть Вид Выход<br>Вид Выход<br>Сосновные<br>Сосновные<br>Тип используемого протокола:<br>INFO протокол Скорость обмена, бит/с:<br>9600 | 🖏 Конфигуратор драйвера "Бастион-ESMI FX NET" 📃 💻 🔲                                                        |                                                                                      |                                  |  |  |  |
|----------------------------------------------------------------------------------------------------|----------------------------------------------------------------------------------------------------|--------------------------------------------------------------------------------------|----------------------------------|--|--|--|
| <ul> <li>№ Настройки драйвера</li> <li>№ Станции MESA</li> <li>№ Станции ESA FX</li> <li>№ Esmi 2</li> </ul> Тип используемого протокола: INFO протокол Скорость обмена, бит/с: 9600                                                             | Добавить Удалить Проверить Из файла                                                                        | Назад - Вперед - Сохранить Развернуть Свернуть Вид -                                 | <mark>€</mark><br>В <u>ы</u> ход |  |  |  |
|                                                                                                    | <ul> <li>Частройки драйвера</li> <li>□ Станции MESA</li> <li>□ Станции ESA FX</li> <li>□ Еsmi 2</li> </ul> | Гип используемого протокола:<br>INFO протокол ▼<br>Скорость обмена, бит/с:<br>9600 ▼ |                                  |  |  |  |

Рисунок 28 Настройки драйвера

«Тип используемого протокола» - это тип протокола, используемый при обмене через СОМ-порт между станцией (станциями) и ПК (сервером оборудования драйвера).

Все события и изменения состояний устройств от пожарной станции во внешнюю систему (ПК) передаются по INFO-протоколу.

Тип используемого протокола недоступен для редактирования, так как он устанавливается при программировании станций и должен быть INFO-протоколом.

«Скорость обмена» - скорость обмена информацией через СОМ-порт между станцией и ПК. Допустимые значения — 1200, 2400, 4800 и 9600 бит/с.

**Внимание!** Для работы через МСО скорость обмена должна быть установлена в значение 1200 бит/с.

# 3.2.3 Пожарные станции MESA

Станции MESA являются концентраторами, которые могут объединять до 16 станций ESA FX (ESA).

Всего в драйвере может быть добавлено до четырёх станций MESA.

Свойства станции MESA показаны на рисунке 29. Станции MESA в конфигураторе не имеют дочерних узлов.

| 🖏 Конфигуратор драйвера "Бастион-ESMI FX NET"                                                                                                    |                                                            |           |                         |                                    |
|----------------------------------------------------------------------------------------------------|------------------------------------------------------------|-----------|-------------------------|------------------------------------|
| Добавить <b>Удалить</b> Проверить Из файла                                                                                                    | Назад - Вперед -                                           | Сохранить | Развернуть Свернуть     | <b>≣</b> ↓<br>Вид ↓ В <u>ы</u> ход |
| Esmi 1     Crанции MESA     Crанция MESA 1     Crанция MESA 2     Crанция MESA 3     Crанция MESA 4     Crанция MESA 4     Crанция ESA FX     Esmi 2 | Основные<br>Наименование:<br>Станция MESA 2<br>Адрес:<br>2 |           | ¢ <b>j</b> <sub>B</sub> |                                    |
|                                                                                                    |                                                            |           |                         |                                    |

Рисунок 29 - Свойства станции MESA

«Наименование» по умолчанию имеет вид: «Станция MESA X», где X – номер пожарной станции.

# 3.2.4 Пожарные станции ESA FX

Всего в драйвере может быть добавлено до 32 станций ESA FX (ESA).

Свойства станции ESA FX (ESA) показаны на рисунке 30.

Пожарные станции ESA FX (ESA) имеют два дочерних списка: «Шлейфы» и «Пожарные группы».

«Наименование» по умолчанию имеет вид: «Станция ESA FX XX», где XX – номер пожарной станции.

«Начальный адрес шлейфа» - начальный адрес шлейфа, который был установлен при программировании станции. Допустимый диапазон параметра от 1 до (250 - N), где N - количество шлейфов в конфигурации панели.

«Начальный адрес пожарной группы» - начальный адрес пожарной группы, который был установлен при программировании станции. Допустимый диапазон параметра от 1 до (9999 - N), где N - количество пожарных групп в конфигурации панели.

**Внимание!** Следует иметь в виду, что указанные в свойствах станции ESA FX (ESA) начальные адреса должны обязательно соответствовать адресам, устанавливаемых при программировании станции.

| 🖏 Конфигуратор драйвера "Бастион-ESMI FX NET"                                                                                                    |                                                                                                    |  |  |  |
|----------------------------------------------------------------------------------------------------|----------------------------------------------------------------------------------------------------|--|--|--|
| Добавить Удалить Проверить Из файла                                                                                                    | Назад - Вперед - Сохранить Развернуть Свернуть Вид - Выход                                                                                                    |  |  |  |
| <ul> <li>Esmi 1</li> <li>Cтанции MESA</li> <li>Cтанции ESA FX</li> <li>Cтанция ESA FX 01</li> <li>Cтанция ESA FX 02</li> <li>Cтанция ESA FX 03</li> <li>Cтанция ESA FX 04</li> <li>Cтанция ESA FX 05</li> <li>Esmi 2</li> </ul> | Основные         Наименование:         Станция ESA FX 01         Адрес:         1         Начальный адрес шлейфа (FirstLoop):         1         Начальный адрес пожарной группы (FirstZone):         1 |  |  |  |

Рисунок 30 - Свойства станции ESA FX

Программное обеспечение для настройки пожарных станций предоставляет возможность сохранять её текущие параметры в специальный файл. Для упрощения процесса настройки в конфигураторе предусмотрена возможность чтения параметров непосредственно из таких файлов. Для этого необходимо выбрать в дереве устройств нужную станцию и выполнить

команду «Из файла…» 🔛 (Рисунок 31). Далее в появившемся диалоговом окне выбрать файл конфигурации и нажать кнопку «ОК». Файлы конфигурации ESA FX имеют расширение \*.xls, а файлы панелей ESA – расширение \*.txt.

На рисунке 32 показан фрагмент файла конфигурации в текстовом формате, результат чтения конфигурации представлен на рисунке 33. На рисунке 34 показан фрагмент файла конфигурации в формате Microsoft Excel, результат чтения конфигурации представлен на рисунке 35.

| 🛐 Конфигуратор драйвера "Бастион-ESMI FX NET" |                                                      |                                  |  |  |
|-----------------------------------------------|------------------------------------------------------|----------------------------------|--|--|
| Добавить Удалить Проверить Из файла           | Назад - Вперед - Сохранить Развернуть Свернуть Вид - | <mark>}}<br/>В<u>ы</u>ход</mark> |  |  |
| ••••••••••••••••••••••••••••••••••••          |                                                      |                                  |  |  |
| Загрузка конфигурации из файла                |                                                      |                                  |  |  |

Рисунок 31 - Чтение конфигурации станции ESA FX из файла

| 🔄 Lister                                         |            |
|--------------------------------------------------|------------|
| <u>Файл Правка Вид К</u> одировка <u>Справка</u> | 3 <u>%</u> |
| ESA Configuration file:                          | ▲          |
| LTOOLJ                                           |            |
| UERSION 1 = 5                                    |            |
| $VERSION_2 = 4$                                  |            |
| LICENSEE = Youri Moscow                          |            |
| LOOPNUM = 2                                      |            |
| LENUJ<br>EDESCRIPTIONJ                           |            |
| DESCRIPT 1=                                      |            |
| DESCRIPT_2 =                                     |            |
| DESCRIPT_3=                                      |            |
| LEND J                                           |            |
| SFRIIISAGE = M                                   |            |
| COMUSAGE = 4                                     |            |
| MASTERID = 0                                     |            |
| MASTERID2 = 0                                    |            |
| MASTERS = U<br>DANELLD - 0                       |            |
| FIRSTLOOP = 1                                    |            |
| LASTLOOP = 2                                     |            |
| FIRSTZONE = 1                                    |            |
| LASTZONE = 32                                    |            |
| CROUPDER = 0                                     |            |
| GROUPLP1 = 0                                     |            |
| $\overline{\text{GROUPLP2}} = \overline{0}$      |            |
| GROUPLP3 = 0                                     |            |
| GROUPLP4 = U<br>DELOUT1 - 0                      |            |
| DELAYII = 0<br>DELAYI2 = 0                       |            |
| INDELAY1 = 0                                     |            |
| ATTENUATE = 0                                    |            |
| AUX1CTRL = 0                                     |            |
| HUX2CIKL = U<br>AUX3CTRL = M                     |            |
| OPCCTRL = M                                      |            |
| ZDISABT = 12                                     |            |
| [END]                                            |            |
| LTEXTDEFS I                                      |            |
| т т днічик і<br>1 9 Патцик 9                     |            |
|                                                  |            |
| 1 4 ДАТЧИК 4                                     |            |
| 1 5 ДАТЧИК 5                                     | _          |
| 1 6                                              |            |
|                                                  |            |

Рисунок 32 - Фрагмент файла конфигурации в текстовом формате

| 👸 Конфигуратор драйвера "Бастион-ESMI F>                                                                                                    | (NET"                                       |                                           |
|----------------------------------------------------------------------------------------------------|---------------------------------------------|-------------------------------------------|
| Добавить <b>Удалить Проверить</b> Из файла                                                                                                    | Назад - Вперед - Сохранить Развер           | рнуть Свернуть Вид Б <u>ы</u> ход         |
| <ul> <li>Esmi 1</li> <li>Настройки драйвера</li> <li>Станции MESA</li> <li>Станции ESA FX</li> <li>Станция ESA FX 01</li> </ul>                                                                                                    | Основные<br>Наименование:<br>Группа 01.0004 | Номер:<br>Це 4                            |
| <ul> <li>Пожарные шлейфы</li> <li>Шлейф 01.001</li> <li>Шлейф 01.002</li> <li>Адресные устройства</li> <li>Пожарные группы</li> <li>Группа 01.0001</li> <li>Группа 01.0002</li> <li>Группа 01.0003</li> <li>Группа 01.0004</li> <li>Станция ESA FX 02</li> <li>Станция ESA FX 03</li> <li>Станция ESA FX 04</li> <li>Станция ESA FX 05</li> <li>Esmi 2</li> </ul> | Доступные датчики                           | Выбранные датчики<br>ДАТЧИК 4<br>ДАТЧИК 5 |
|                                                                                                    |                                             | 4                                         |

Рисунок 33 - Результат чтения конфигурации из текстового файла

|    | А            | В       | С          | D                                     | E              |
|----|--------------|---------|------------|---------------------------------------|----------------|
| 1  | FileVerMajor | 1       |            |                                       |                |
| 2  | FileVerMinor | 0       |            |                                       |                |
| 3  |              |         |            |                                       |                |
| 4  |              |         |            |                                       |                |
| 5  |              |         |            |                                       |                |
| 6  | NumOfLoops   |         | NumOfZones |                                       |                |
| 7  | 8            |         | 80         |                                       |                |
| 8  | First loop   |         | First zone |                                       |                |
| 9  | 1            |         | 1          |                                       |                |
| 10 | Loop         | Address | Zone       | Text                                  | Type/Function  |
| 11 | 1            | 1       | 1          | 2 этаж. Помещение №34. для оркестра   | Optical sensor |
| 12 | 1            | 2       | 1          | 2 этаж. Помещение №35. комната оружия | Optical sensor |
| 13 | 1            | 3       | 1          | 2 этаж. Помещение №60. коридор        | Optical sensor |
| 14 | 1            | 4       | 1          | 2 этаж. Помещение №37. гримерная      | Optical sensor |
| 15 | 1            | 5       | 1          | 2 этаж. Помещение №38. гримерная      | Optical sensor |
| 16 | 1            | 6       | 1          | 2 этаж. Помещение №39. гримерная      | Optical sensor |
| 17 | 1            | 7       | 1          | 2 этаж. Помещение №40. гримерная      | Optical sensor |
| 18 | 1            | 8       | 1          | 2 этаж. Помещение №41. гримерная      | Optical sensor |
| 19 | 1            | 9       | 1          | 2 этаж. Помещение №42. гримерная      | Optical sensor |
| 20 | 1            | 10      | 1          | 2 этаж. Помещение №55. коридор        | Optical sensor |
| 21 | 1            | 11      | 2          | 2 этаж. Помещение №45. гримерная      | Optical sensor |
| 22 | 1            | 12      | 2          | 2 этаж. Помещение №54. гримерная      | Optical sensor |
| 23 | 1            | 13      | 2          | 2 этаж. Помещение №55. коридор        | Optical sensor |
| 24 | 1            | 14      | 2          | 2 этаж. Помещение №56. гримерная      | Optical sensor |
| 25 | 1            | 15      | 2          | 2 этаж. Помещение №57. гримерная      | Optical sensor |
| 26 | 1            | 16      | 2          | 2 этаж. Помещение №55. коридор        | Optical sensor |
| 27 | 1            | 17      | 2          | 2 этаж. Помещение №60. коридор        | Optical sensor |
| 28 | 1            | 18      | 2          | 2 этаж. Помещение №59. VIP-гримерная  | Optical sensor |

Рисунок 34 - Фрагмент файла конфигурации в формате Microsoft Excel

| 🛐 Конфигуратор драйвера "Бастион-ESMI FX | NET"                                         |                                                                    |
|------------------------------------------|----------------------------------------------|--------------------------------------------------------------------|
| Добавить Удалить Проверить Из файла      | Назад - Вперед - Сохранить Развернуть Сверну | и Бид и Биход                                                      |
| 🔺 📲 Esmi 1                               | Основные                                     |                                                                    |
| 🗬 Настройки драйвера                     |                                              |                                                                    |
| ▷ 🛃 Станции MESA                         | Наименование: Номер:                         |                                                                    |
| 🔺 🔜 Станции ESA FX                       | Группа 02.0004 🖓 4                           |                                                                    |
| ▷ 🔜 Станция ESA FX 01                    |                                              |                                                                    |
| 🔺 🗾 Станция ESA FX 02                    |                                              | Выбознице дэтшили                                                  |
| ▷ <u>∧</u> Пожарные шлейфы               | доступные датчики                            |                                                                    |
| 🔺 🜺 Пожарные группы                      |                                              | 2 этаж. Помещение №84. коридор                                     |
| 🕂 Группа 02.0001                         |                                              | 2 этаж. помещение №79. костюмерная<br>2 этаж. Помещение №81. архив |
| — 🏠 Группа 02.0002                       |                                              | 2 этаж. Помещение №82. врач процедурная                            |
| — 🏠 Группа 02.0003                       |                                              | 2 этаж. Пом №83. массаж и релаксация                               |
| - 🏠 Группа 02.0004                       |                                              | 2 этаж. Пом №85. инфракрасной сауны                                |
| 🕂 Группа 02.0005                         |                                              | 2 этаж. Помещение №86. начальника псо                              |
| 🕂 Группа 02.0006                         |                                              | 2 этаж. Пом №87. инженер по охране труда                           |
|                                          |                                              |                                                                    |
| 🕂 Группа 02.0008                         |                                              | Отключение П4.П9                                                   |
|                                          |                                              | включение ШДУ                                                      |
| — 🏠 Группа 02.0011                       |                                              | отключение лифтов                                                  |
| 🕂 Группа 02.0012                         |                                              | Отключение ПЗ, ЩУОК                                                |
| 🕂 Группа 02.0013                         |                                              |                                                                    |
| AA Engers 02 0014                        | <u></u>                                      |                                                                    |
|                                          |                                              | ±±.                                                                |

Рисунок 35 - Результат чтения конфигурации из файла в формате Microsoft Excel

## 3.2.5 Шлейфы сигнализации

Если начальный адрес шлейфа в свойствах станции ESA FX (ESA) (см.3.2.4) меньше значения 244, то в конфигурацию панели может быть добавлено до восьми шлейфов сигнализации (ШС), иначе может быть добавлено только (250 - N + 1) шлейфов, где N - начальный адрес шлейфа в свойствах станции.

Свойства ШС показаны на рисунке 36.

Шлейф сигнализации имеет один дочерний список «Адресные устройства».

«Наименование» по умолчанию имеет вид: «Шлейф XX.YYY», где XX — номер пожарной станции, а YYY — первый незанятый номер ШС.

«Тип шлейфа» - тип пожарного шлейфа. В конфигураторе поддерживается два типа шлейфа: стандартный (LC) и расширенный (SLC). В стандартном типе шлейфа для извещателей используется протокол 200+, а в расширенном типе шлейфа - протокол 200АР.

В стандартном шлейфе диапазон адресов извещателей составляет от 1 до 99, диапазон адресов модулей составляет от 101 до 199. В расширенном шлейфе диапазон адресов извещателей составляет от 1 до 159, диапазон адресов модулей составляет от 201 до 359.

В стандартном шлейфе всего может быть установлено 198 устройств: 99 извещателей и 99 модулей. В расширенном шлейфе всего может быть установлено 318 устройств: 159 извещателей и 159 модулей.

**Внимание!** Используемый для обмена со станцией INFO протокол накладывает ограничение на адрес устройства: от 1 до 255. Поэтому в расширенном шлейфе всего может быть установлено 214 устройств: 159 извещателей и 55 модулей.

| 🐻 Конфигуратор драйвера "Бастион-ESMI F)                                                                                                    | K NET"                                                                                                |
|----------------------------------------------------------------------------------------------------|----------------------------------------------------------------------------------------------------|
| Добавить <b>Удалить Проверить</b> Из файла                                                                                                    | Назад - Развернуть Свернуть Вид - Выход                                                               |
| <ul> <li>Esmi 1</li> <li>Cтанции MESA</li> <li>Станции ESA FX</li> <li>Станция ESA FX 01</li> <li>Млейф 01.001</li> <li>Млейф 01.002</li> <li>Адресные устройства</li> <li>Группа 01.0001</li> <li>Группа 01.0003</li> <li>Группа 01.0004</li> <li>Станция ESA FX 02</li> <li>Станция ESA FX 02</li> <li>Станция ESA FX 03</li> <li>Млейф 03.001</li> <li>Адресные устройства</li> </ul> | Основные<br>Наименование:<br>Шлейф 01.001 ℃<br>Номер:<br>1<br>Тип шлейфа:<br>Стандартный шлейф (LC) ▼ |

#### Рисунок 36 - Свойства шлейфа сигнализации

# 3.2.6 Адресные устройства

Допустимый диапазон адресов датчиков и модулей зависит от типа шлейфа (см.п.3.2.5).

В стандартном шлейфе диапазон адресов извещателей составляет от 1 до 99, диапазон адресов модулей составляет от 101 до 199.

В расширенном шлейфе диапазон адресов извещателей составляет от 1 до 159, диапазон адресов модулей с учётом ограничений используемого INFO протокола составляет от 201 до 255.

Всего в конфигураторе драйвера может быть добавлено до 198 адресных устройств, принадлежащих одному стандартному ШС, и до 214 адресных устройств, принадлежащих расширенному ШС.

Свойства адресного устройства показаны на рисунке 37.

«Наименование» по умолчанию имеет вид: «Устройство XX.Y.ZZZ», где XX — номер пожарной станции, Y - адрес ШС (от 1 до 8), а ZZZ — первый незанятый адрес устройства.

«Тип адресного датчика» - параметр задаёт тип адресного датчика, от которого зависит изображение устройства в конфигураторе и на графических планах. В таблице Таблица 11 показаны возможные типы датчиков и их графические изображения.

«Функциональный режим» - параметр задаёт режим работы датчика. Описание возможных режимов приведено в таблице 12.

| Асбавить Удалить Проверить Из файла Разад Вперед Сохранить Развернуть Свернуть Вид Выход<br>Сохранить Развернуть Свернуть Вид Выход<br>Основные<br>Наименование:<br>Станции MESA                                                                                                    |
|----------------------------------------------------------------------------------------------------|
|                                                                                                    |
| Image: Contraining Exercises       Image: Contraining Exercises       Image: Contraining Exercises         Image: Contraining Exercises       Image: Contraining Exercises       Image: Contraining Exercises         Image: Contraining Exercises       Image: Contraining Exercises       Image: Contraining Exercises         Image: Contraining Exercises       Image: Contraining Exercises       Image: Contraining Exercises         Image: Contraining Exercises       Image: Contraining Exercises       Image: Contraining Exercises         Image: Contraining Exercises       Image: Contraining Exercises       Image: Contraining Exercises         Image: Contraining Exercises       Image: Contraining Exercises       Image: Contraining Exercises         Image: Contraining Exercises       Image: Contraining Exercises       Image: Contraining Exercises         Image: Contraining Exercises       Image: Contraining Exercises       Image: Contraining Exercises         Image: Contraining Exercises       Image: Contraining Exercises       Image: Contraining Exercises         Image: Contraining Exercises       Image: Contraining Exercises       Image: Contraining Exercises         Image: Contraining Exercises       Image: Contraining Exercises       Image: Contraining Exercises         Image: Contraining Exercises       Image: Contraining Exercises       Image: Contraining Exercises         Image: Contraining Exercises       Image: |

Рисунок 37 - Свойства адресного датчика

| Тип датчика        | Графическое изображение |
|--------------------|-------------------------|
| дымовой            | 5                       |
| тепловой           | 5                       |
| пожарная кнопка    |                         |
| адресный подшлейф  | 2                       |
| модуль управления, | <b>T</b>                |
| модуль мониторинга |                         |

### Таблица 11 – Возможные типы датчиков

### Таблица 12 – Описание функциональных режимов датчиков

| Функциональный режим              | Описание                                   |
|-----------------------------------|--------------------------------------------|
| Нормальный (Normal)               | Специальный функциональный режим не        |
|                                   | используется                               |
|                                   | Тревога от датчика не передаётся в течение |
|                                   | временных интервалов Т1 и Т2,              |
|                                   | установленных при программировании         |
|                                   | станции.                                   |
|                                   | T1 - интервал времени в секундах,          |
| Задержка тревоги (Delayed Output) | отсчитываемый от момента возникновения     |
|                                   | тревоги в датчике до реакции пользователя. |
|                                   | T2 - интервал времени в секундах,          |
|                                   | отсчитываемый от момента реакции           |
|                                   | пользователя на тревогу до передачи        |
|                                   | тревоги от датчика.                        |
|                                   | Это режим пожарной тревоги по двум         |
|                                   | извещателям.                               |
|                                   | Пожарная тревога от датчика будет          |
| Дублирование (Coincidence)        | передаваться, если только в том же ШС есть |
|                                   | еще один датчик в состоянии тревоги, иначе |
|                                   | от датчика будет передаваться предтревога  |
|                                   | (предупреждение).                          |

| Функциональный режим            | Описание                                  |
|---------------------------------|-------------------------------------------|
|                                 | Тревога от датчика всегда будет           |
| Предтревога (Prewarning)        | отображаться как предтревога, т.е. вместо |
|                                 | пожарной тревоги будет всегда приходить   |
|                                 | событие предупреждения о пожаре.          |
| Локальная тревога (Local Alarm) | Тревога от датчика не передаётся, все     |
|                                 | остальные функции контроля выполняются    |

| Таблица 12 – Описание | функциональных | режимов датчиков |
|-----------------------|----------------|------------------|
|-----------------------|----------------|------------------|

# 3.2.7 Пожарные группы

Если начальный адрес пожарной группы в свойствах станции ESA FX (ESA) (см.3.2.4) меньше значения 9750, то в конфигурацию панели может быть добавлено до 250 пожарных групп, иначе может быть добавлено только (9999 - N + 1) пожарных групп, где N - начальный адрес пожарной группы в свойствах станции.

Свойства пожарной группы показаны на рисунке 38.

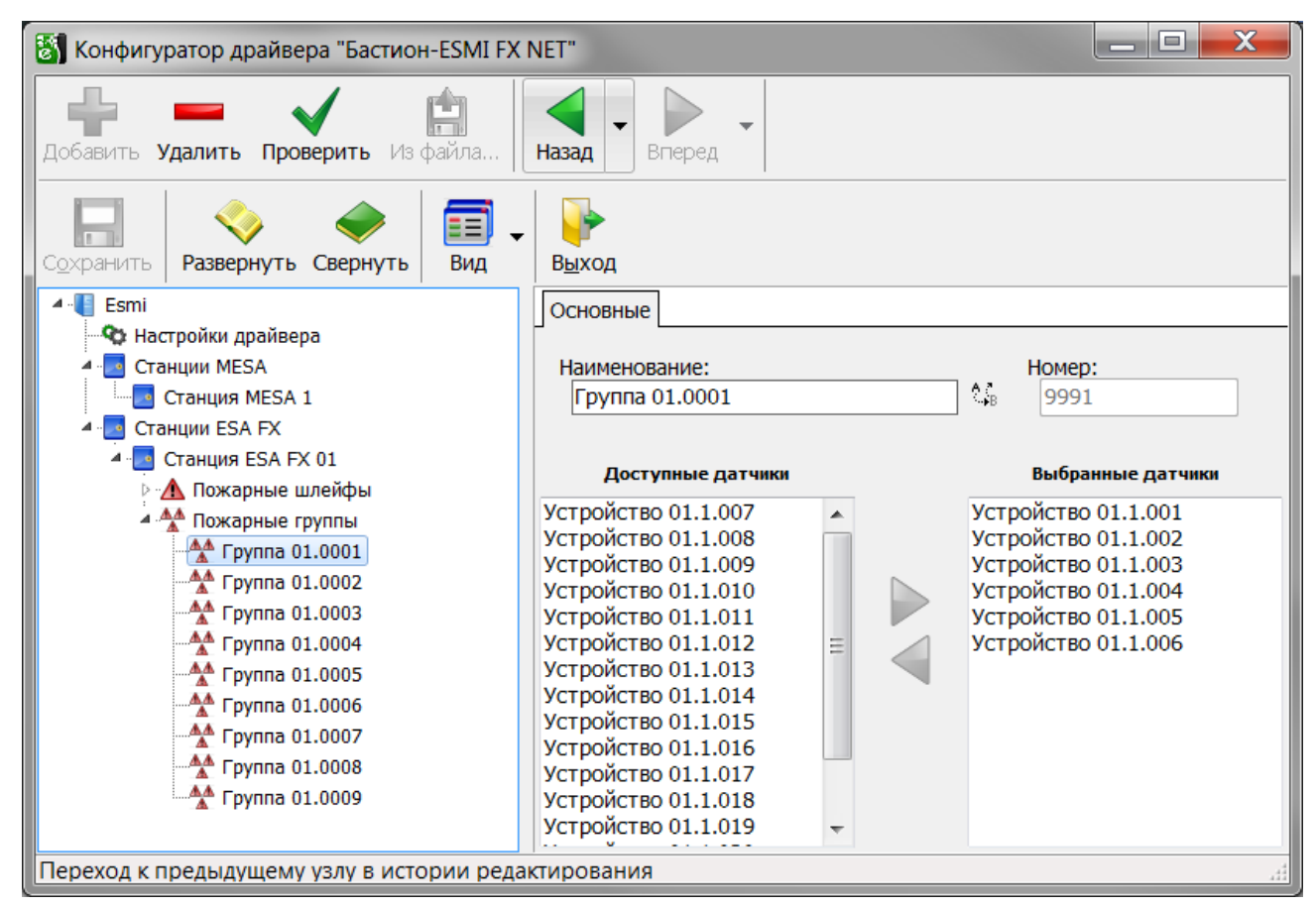

Рисунок 38 - Свойства пожарной группы

«Наименование» по умолчанию имеет вид: «Группа XX.YYYY», где XX — номер пожарной станции, а YYYY — первый незанятый номер группы.

Состав пожарной группы отображается в списке «Выбранные датчики», в списке «Доступные датчики» отображаются адресные устройства, не включённые ни в одну группу.

Включение адресного устройства в группу осуществляется с помощью кнопки

исключение из группы - с помощью кнопки 🔪. Эти действия можно также выполнить с помощью двойного щелчка мышью на выбранном элементе списка.

## 3.2.8 Проверка уникальности номеров шлейфов и номеров групп

В конфигураторе драйвера существует возможность проверки уникальности номеров пожарных шлейфов и номеров пожарных групп внутри одного драйвера.

При нажатии на кнопку «**Проверить**» на панели инструментов конфигуратора открывается окно проверки конфигурации, в котором отображаются одинаковые номера пожарных шлейфов и групп, принадлежащих разным пожарным станциям одного драйвера.

Совпадающие номера для разных станций отображаются в таблице в виде оранжевых шаров, в контекстной подсказке которых отображается подробная информация.

На рисунках 39 - 40 для драйвера «Esmi 1» показаны результаты проверки уникальности номеров пожарных шлейфов и номеров пожарных групп при наличии ошибок.

При наличии таких ошибок следует скорректировать начальные адреса пожарных шлейфов и (или) начальные адреса пожарных групп панелей, перечисленных в соответствующих таблицах.

На рисунке 40 показаны результаты проверки для того же драйвера в случае отсутствия ошибок.

| 🖏 Проверка конфигурации                                                                                            |                   |     |     |     |     |     |     |     |     |      |      |        |             |     |      |     |     |  |
|----------------------------------------------------------------------------------------------------|-------------------|-----|-----|-----|-----|-----|-----|-----|-----|------|------|--------|-------------|-----|------|-----|-----|--|
| Номера пожарных шлейфов 🥂 Номера пожарных групп                                                                    |                   |     |     |     |     |     |     |     |     |      |      |        |             |     |      |     |     |  |
| Драйвер:<br>Esmi 1 Найдены одинаковые номера пожарных шлейфов,<br>принадлежащих к разным станциям одного драйвера. |                   |     |     |     |     |     |     |     |     |      |      |        |             |     |      |     |     |  |
| Адрес                                                                                                    | Станция           | 001 | 002 | 003 | 004 | 005 | 006 | 007 | 008 | 015  | 016  | 017    | 018         | 019 | 020  | 021 | 022 |  |
| 1                                                                                                    | Станция ESA FX 01 |     |     |     |     |     |     |     |     |      |      |        |             |     |      |     |     |  |
| 2                                                                                                    | Станция ESA FX 02 |     |     |     |     |     |     |     |     |      |      |        |             |     |      |     |     |  |
| 3                                                                                                    | Станция ESA FX 03 |     |     |     |     |     |     |     |     |      |      |        |             |     |      |     |     |  |
| 4                                                                                                    | Станция ESA FX 04 |     |     |     |     |     |     |     |     | Лра  | йвер | . Esm  | ni 1        |     |      |     |     |  |
| 5                                                                                                    | Станция ESA FX 05 |     |     |     |     |     |     |     |     | Стан | ния  | : Стан | … т<br>ншия | ESA | FX 0 | 3   |     |  |
| Адрес станции: 3                                                                                                   |                   |     |     |     |     |     |     |     |     |      |      |        |             |     |      |     |     |  |
| Номер шлейфа: 015                                                                                                  |                   |     |     |     |     |     |     |     |     |      |      |        |             |     |      |     |     |  |
|                                                                                                    |                   |     |     |     |     |     |     |     |     |      |      |        |             |     |      |     |     |  |
|                                                                                                    |                   |     |     |     |     |     |     |     |     |      |      |        |             |     |      |     |     |  |
|                                                                                                    |                   |     |     |     |     |     |     |     |     |      |      |        |             |     |      |     |     |  |
| L                                                                                                    |                   |     |     |     |     |     |     |     |     |      |      |        |             |     |      |     |     |  |

Рисунок 39 - Результаты проверки уникальности номеров пожарных шлейфов при наличии ошибок

| 🐻 Проверка конфигурации 📃 🖃 🗮 🔀                                                         |                   |      |      |      |      |      |      |      |      |      |      |      |      |      |
|-----------------------------------------------------------------------------------------|-------------------|------|------|------|------|------|------|------|------|------|------|------|------|------|
| Номера пожарных шлейфов 🕂 Номера пожарных групп                                         |                   |      |      |      |      |      |      |      |      |      |      |      |      |      |
| Драйвер:                                                                                |                   |      |      |      |      |      |      |      |      |      |      |      |      |      |
| Esmi 1 Найдены одинаковые номера пожарных групп,                                        |                   |      |      |      |      |      |      |      |      |      |      |      |      |      |
| принадлежащих к разным станциям одного драивера.                                        |                   |      |      |      |      |      |      |      |      |      |      |      |      |      |
| Адрес                                                                                   | Станция           | 0001 | 0002 | 0003 | 0004 | 0005 | 0006 | 0007 | 0008 | 0009 | 0010 | 0015 | 0016 | 0017 |
| 1                                                                                       | Станция ESA FX 01 |      |      |      |      |      |      |      |      |      |      |      |      |      |
| 2                                                                                       | Станция ESA FX 02 |      |      |      |      |      |      |      |      |      |      |      |      |      |
| 3                                                                                       | Станция ESA FX 03 |      |      |      |      |      |      |      |      |      |      |      |      |      |
| 4                                                                                       | Станция ESA FX 04 |      |      |      |      |      |      |      |      |      |      |      |      |      |
| 5                                                                                       | Станция ESA FX 05 |      |      |      |      |      |      |      |      |      |      |      |      |      |
| Драйвер: Esmi 1<br>Станция: Станция ESA FX 05<br>Адрес станции: 5<br>Номер группы: 0002 |                   |      |      |      |      |      |      |      |      |      |      |      |      |      |

Рисунок 40 - Результаты проверки уникальности номеров пожарных групп при наличии ошибок

| 👸 Проверка конфигурации                |  |
|----------------------------------------|--|
| Номера пожарных шлейфов                |  |
|                                        |  |
| Все номера пожарных шлейфов уникальны. |  |
|                                        |  |
|                                        |  |
|                                        |  |
|                                        |  |
|                                        |  |
|                                        |  |
|                                        |  |

Рисунок 41 - Результаты проверки конфигурации при отсутствии ошибок

# 4 Приложения

# 4.1 Перечень используемых сокращений и терминов

- ПК персональный компьютер
- ОПС охранно-пожарная сигнализация
- ПКП приёмно-контрольный прибор
- ШС шлейф сигнализации

**MCO** - логический блок управления, используемый для организации сложной логики работы в системах пожарной сигнализации, построенных на основе ESA/MESA.